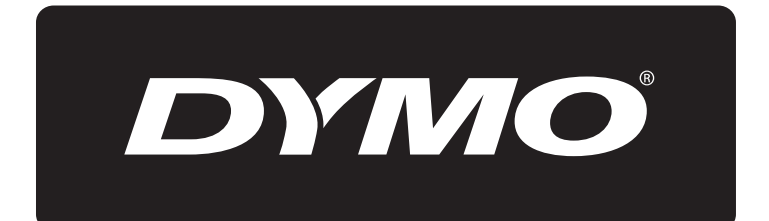

# **XTL**<sup>™</sup> 300

# Guia do Usuário

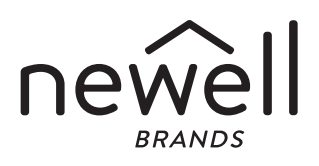

# Copyright

© 2015 Sanford, L.P. Todos os direitos reservados. Rev. 1/2/20

Nenhuma parte deste documento ou do software pode ser reproduzida ou transmitida de qualquer forma ou por qualquer meio, ou traduzida para outro idioma, sem o consentimento prévio por escrito da Sanford, L.P.

"Sans" é uma fonte DejaVu. As fontes DejaVu são baseadas em fontes Vera, copyright © Bitstream, Inc. Glyphs nas fontes DejaVu importados de fontes Arev são copyright © Tavmjong Bah. Todos os direitos reservados.

## Marcas comerciais

DYMO e XTL são marcas comerciais ou registradas nos EUA e outros países. Todas as outras marcas comerciais pertencem a seus respectivos proprietários.

# Avisos legais

O software de código de barras PDF-417 é distribuído sob a licença Mozilla Public License v2.1 ("MPL").

O software de código de barras e código QR e o software de estrutura de aplicativo Qt são distribuídos sob a licença Lesser General Public License v2.1 ou mais recente ("LGPLv2.1").

O software da impressora de etiquetas contém componentes que são distribuídos sob a licença BSD.

Para obter cópias de cada uma das licenças mencionadas acima, ou informações sobre como obter o código fonte relevante, acesse:

http://mediaserver.newellrubbermaid.com/industrial/License/Licenses.htm

Para solicitar cópias da fonte correspondente ou código de objeto licenciado por uma das licenças acima mencionadas, envie uma ordem de pagamento ou cheque no valor de US\$ 10 para:

DYMO License Request

Newell Rubbermaid

6655 Peachtree Dunwoody Road

Atlanta, GA 30328

EUA

Indique o software licenciado e a licença mencionada acima em sua solicitação.

# Conteúdo

# **1** Sobre sua nova impressora de etiquetas

- 1 Registro da sua impressora de etiquetas
- 1 O que há de novo

#### 2 Conheça a sua impressora de etiquetas

#### 2 Conexão da alimentação

- 2 Carregamento da bateria
- 3 Retirar e substituir a bateria

#### 4 Sobre as etiquetas

- 4 Para inserir o cartucho de etiquetas
- 5 Remover o cartucho de etiqueta
- 5 Selecionar um cartucho de etiquetas
- 6 Remover o revestimento da etiqueta

#### 7 Uso da sua impressora de etiquetas

- 8 Teclado
- 11 Visor LCD
- 11 Barra de status
- 12 Tela inicial
- 13 Barra de ações
- 13 Editor de etiquetas
- 14 Navegar por etiquetas

#### 15 Usar as aplicações de etiqueta

- 15 Definição das propriedades de etiqueta padrão
- 16 Etiqueta rápida
- 16 Etiqueta geral
- 17 Etiqueta para painel de conexão
- 18 Etiqueta indicadora
- 19 Etiqueta laminada para identificação de cabo
- 20 Etiqueta braçadeira de cabo
- 20 Etiqueta para tubo termo retrátil
- 21 Etiqueta bloco 110
- 22 Etiqueta para disjuntor horizontal
- 23 Etiqueta para disjuntor vertical
- 24 Etiqueta de bloco final
- 25 Etiqueta de controle de ativos
- 26 Etiqueta de painel de distribuição
- 27 Etiqueta de gestão de materiais
- 27 Alterando aplicações de etiqueta

#### 29 Edição e formatação de texto em etiquetas

- 29 Editar texto
- 29 Alterar o tamanho do texto
- 30 Alterar o estilo do texto
- 30 Girar o texto
- 30 Alinhar o texto
- 31 Inserir pontuação
- 31 Inserir símbolos
- 31 Inserir caracteres internacionais
- 32 Criar uma etiqueta vertical

3 | XTL<sup>™</sup> 300 Guia do usuário

#### 33 Trabalhar com objetos em uma etiqueta

- 33 Inserir uma caixa de texto
- 34 Inserir uma imagem
- 35 Inserir um código de barras
- 36 Excluindo um objeto

#### 36 Criação de uma série de etiquetas

#### 38 Uso da biblioteca

- 38 Salvar etiquetas
- 38 Abrir etiquetas salvas
- 38 Apagar etiquetas salvas

#### 39 Uso dos Favoritos

#### 40 Alterar as configurações

- 40 Alterar o idioma
- 40 Alterar as unidades de medida
- 40 Alterar o brilho da tela
- 41 Alterar o tempo de desligamento automático
- 41 Alterar a configuração de recuperação de dados
- 42 Definir opções de impressão
- 42 Intervalo de impressão
- 43 Número de cópias
- 43 Intercalar
- 43 Espelhar
- 44 Cortar etiquetas
- 44 Alimentação
- 44 Definir o código de barras padrão
- 45 Restaurar as configurações padrão de aplicação de etiqueta
- 45 Restaurar configurações padrão de fábrica

#### 46 Conexão da impressora de etiquetas ao computador

- 46 Download e instalação do software DYMO ID<sup>™</sup>
- 46 Conexão da impressora de etiquetas ao computador
- 47 Sobre o software DYMO ID
- 47 Transferência de arquivos
- 47 Atualização do software da impressora de etiquetas

#### 49 Cuidados com sua impressora de etiquetas

- 49 Limpeza da impressora de etiquetas
- 49 Limpeza do cabeçote de impressão
- 50 Limpeza dos sensores
- 50 Limpeza da lâmina do cortador

#### 51 Resolução de problemas

#### 53 Imagens e símbolos

- 53 ISO
- 55 GHS
- 55 WHMIS
- 55 Elétrico
- 56 Pro AV
- 56 Setas
- 56 Símbolos

XTL<sup>™</sup> 300 Guia do usuário

- 57 Precauções de segurança
- 58 Informações ambientais

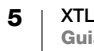

# Sobre sua nova impressora de etiquetas

Com a impressora de etiquetas eletrônica DYMO<sup>®</sup> XTL<sup>™</sup> 300, você pode projetar e imprimir diversos tipos de etiquetas, incluindo etiquetas de códigos de barras, etiquetas de painel e tubos termo retratéis.

A impressora de etiquetas usa cartuchos de etiquetas DYMO XTL<sup>™</sup> com larguras de etiqueta de 1/4", 3/8", 1/2", 3/4", ou 1" (6 mm, 9 mm, 12 mm, 19 mm, ou 24 mm). Há etiquetas disponíveis em uma gama completa de materiais resistentes a temperatura, substâncias químicas e UV, incluindo fita contínua e etiquetas pré-dimensionadas. Acesse **www.dymo.com** para obter informações sobre a aquisição de etiquetas e de acessórios para sua impressora de etiquetas.

# Registro da sua impressora de etiquetas

Acesse **www.dymo.com/register** para registrar on-line a sua impressora de etiquetas. Durante o processo de registro, será necessário inserir o número de série localizado dentro da tampa do compartimento de etiquetas. Registre sua impressora de etiquetas para receber estes benefícios:

- Notificação de atualizações de software por e-mail
- Ofertas especiais e anúncios de novos produtos

# O que há de novo

Consulte Atualização do software da impressora de etiquetas na página 47.

Versão 1.1

- Redimensionar um código QR para automaticamente caber no tamanho da etiqueta.
- Escolher o número de vezes que o texto se repete na etiqueta com a aplicação aprimorada de etiquetas braçadeiras de cabos.

# Conheça a sua impressora de etiquetas

Familiarize-se com as peças da sua impressora de etiquetas conforme mostradas na Figura 1.

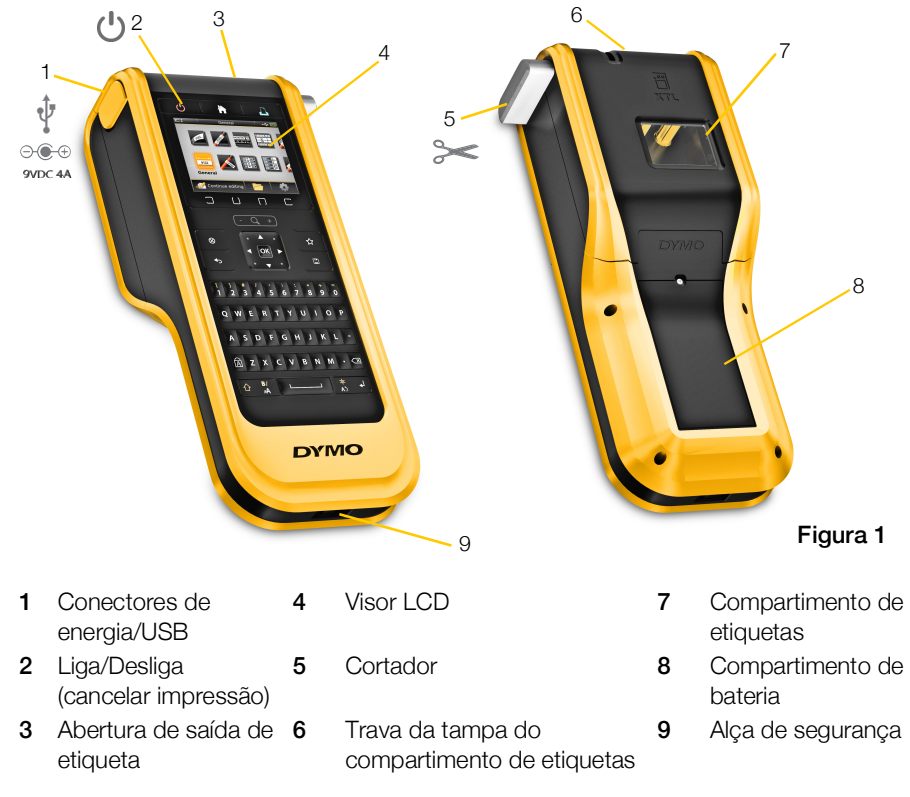

# Conexão da alimentação

A impressora de etiquetas é alimentada por uma bateria de polímero de lítio (LiPo) recarregável.

A bateria instalada em sua impressora de etiquetas é enviada parcialmente carregada. Para melhores resultados, carregue completamente a bateria antes de usar a impressora de etiquetas pela primeira vez.

Consulte **Status de alimentação** na página 12 para obter informações sobre como determinar visualmente o status de carregamento da bateria.

# Carregamento da bateria

Carregar totalmente uma bateria descarregada levará aproximadamente duas horas e meia. Você pode continuar trabalhando, contanto que a fonte de energia esteja conectada.

Utilize apenas o adaptador de energia listado neste guia do usuário:

Adaptador modelo DSA-42PFB-09 2 090400 da Dee Van Enterprise Co., Ltd.

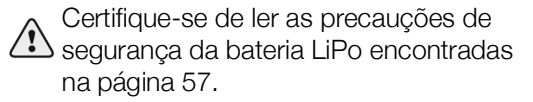

#### Para carregar a bateria

1 Do lado esquerdo da impressora de etiquetas, levante e gire delicadamente a tampa do conector para expor o conector de energia. Consulte Figura 2.

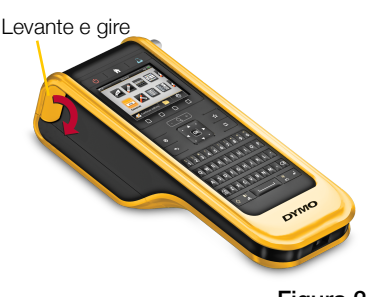

2 Conecte o cabo de energia à fonte de energia. Consulte Figura 3.

Figura 2

3 Conecte a ponta em formato de cano da fonte de energia no conector de energia.

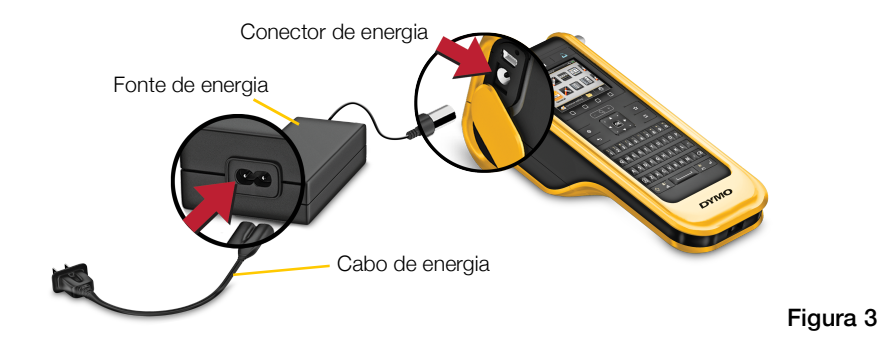

4 Conecte o cabo de energia em uma tomada.

O status de energia será mostrado como carregando **P** no canto superior direito do visor da impressora de etiquetas.

# Retirar e substituir a bateria

A bateria LiPo é projetada para fornecer anos de serviço. Caso ocorra a improvável situação de você precisar trocar a bateria, uma bateria sobressalente pode ser encomendada em **www.dymo.com**.

Certifique-se de que a fonte de energia e o cabo USB estejam desconectados antes de manusear a bateria de LiPo.

#### Para remover a bateria

- Pressione e mantenha pressionado durante aproximadamente cinco segundos para desligar completamente a energia.
- 2 Desconecte a fonte de energia e o cabo USB.
- 3 Usando uma chave de fenda Phillips nº 1, afrouxe o parafuso que segura a tampa da bateria. Consulte Figura 4.
- O parafuso fica conectado à tampa da bateria. Não retire totalmente o parafuso da tampa.
- 4 Levante a tampa.
- 5 Retire a bateria do compartimento da bateria usando dois dedos para levantar a bateria a partir da borda superior.

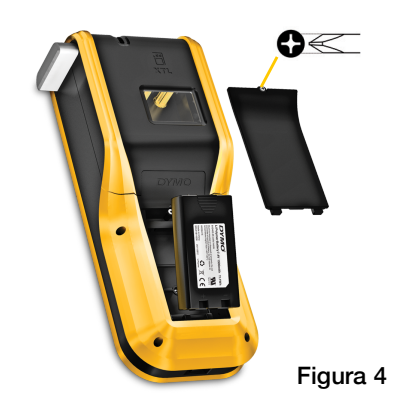

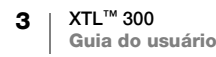

- 6 Insira a nova bateria.
- 7 Recologue a tampa sobre o compartimento da bateria.
- 8 Aperte o parafuso apenas até a tampa da bateria ficar fixada.

Certifique-se de ler as precauções de segurança da LiPo na página 57.

# Sobre as etiquetas

A impressora de etiquetas usa cartuchos de etiquetas DYMO XTL<sup>™</sup> com larguras de etiqueta de 1/4", 3/8", 1/2", 3/4", ou 1" (6 mm, 9 mm, 12 mm, 19 mm, ou 24 mm). Há etiquetas disponíveis em fita contínua ou etiquetas pré-dimensionadas para aplicações específicas.

O cartucho de etiquetas que é inserido na impressora de etiquetas determina os tipos de etiqueta que você pode criar e imprimir. Por exemplo, se você tiver um cartucho contínuo de etiquetas de 1" inserido, você não poderá criar uma etiqueta de tubo termo retrátil ou de braçadeira de cabo laminado.

Consulte Usar as aplicações de etiqueta na página 15 para obter mais informações sobre os tipos de etiquetas que você pode usar em cada aplicação de etiqueta.

Acesse www.dymo.com para obter informações sobre como obter etiquetas para sua impressora de etiquetas.

# Para inserir o cartucho de etiquetas

Um chip eletrônico sensível está embutido na lateral de cada cartucho de etiquetas. Esse chip contém informações que são lidas pela impressora de etiquetas e pelo software DYMO ID<sup>™</sup>. Esse chip precisa ser mantido limpo para funcionar de forma adequada.

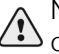

Não toque no chip eletrônico na lateral do cartucho de etiquetas; gorduras da sua mão podem impedir que o chip funcione da forma adeguada. Consulte Figura 5.

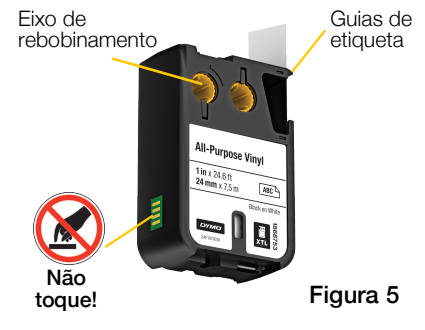

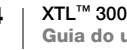

## Para inserir o cartucho de etiquetas

- Pressione o botão para abrir o compartimento de etiquetas e levante a tampa. Consulte Figura 6.
- 2 Verifique se a fita está esticada na abertura do cartucho de etiquetas e se está passando entre as guias de etiqueta. Consulte Figura 5.

Para apertar a fita, gire o eixo de rebobinamento da fita no sentido indicado pela seta no cartucho.

3 Insira o cartucho de etiquetas e pressione com firmeza até que ele prenda no local.

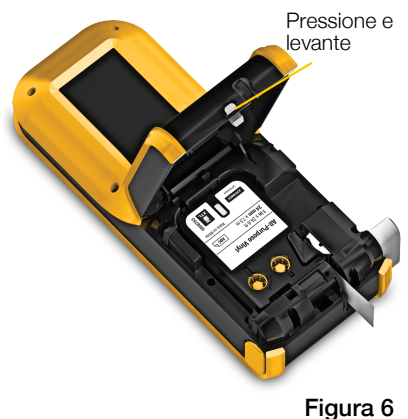

Tigula

4 Feche a tampa do compartimento de etiquetas.

# Remover o cartucho de etiqueta

Você pode projetar etiquetas sem um cartucho de etiquetas inserido na impressora de etiquetas. Apenas não se esqueça de inserir um cartucho de etiquetas compatível antes de tentar imprimir. Consulte **Usar as aplicações de etiqueta** na página 15.

#### Para remover o cartucho de etiquetas

- 1 Pressione o botão para abrir o compartimento de etiquetas e levante a tampa. Consulte Figura 6.
- 2 Remova o cartucho de etiquetas.

Agora, você já pode criar etiquetas usando qualquer uma das aplicações de etiquetas. Quando você começar uma nova etiqueta, precisará escolher que tipo de cartucho de etiquetas usar.

# Selecionar um cartucho de etiquetas

Você pode projetar qualquer tipo de etiqueta quando o compartimento de etiquetas estiver vazio. Toda vez que você selecionar uma aplicação de etiqueta, precisará selecionar as propriedades de sua nova etiqueta.

## Para selecionar um cartucho de etiquetas

1 Retire o cartucho de etiquetas da impressora de etiquetas.

Você receberá o aviso de que o compartimento de etiquetas está vazio.

2 Selecione uma aplicação de etiqueta na tela inicial.

Será pedido que você selecione um cartucho de etiquetas.

- As etiquetas disponíveis dentre as quais escolher são filtradas para mostrar apenas os cartuchos de etiquetas adequados à aplicação de etiqueta que você escolheu.
- 3 Execute uma das seguintes ações:
  - Digite o número da peça do cartucho de etiquetas que você deseja usar.
  - Desça pela lista de etiquetas e selecione uma etiqueta específica.

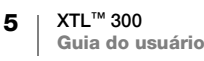

• Selecione **Assistente**. Será pedido que você selecione as propriedades da etiqueta que deseja criar.

# Remover o revestimento da etiqueta

DYMO XTL<sup>™</sup> etiquetas contínuas têm um revestimento seccionado para fácil remoção.

Isso não se aplica a etiquetas de tubulação de dissipador de calor ou pré-dimensionadas.

# Para retirar o revestimento de etiquetas contínuas

- 1 Localize a separação no revestimento da etiqueta.
- 2 Segure a etiqueta com cuidado no sentido do comprimento, dobrando em direção ao lado impresso da etiqueta. O revestimento da etiqueta se separa.
- 3 Destaque com cuidado o revestimento da etiqueta.

# Para remover etiquetas pré-dimensionadas do revestimento

 Levante delicadamente o canto da etiqueta e destaque a etiqueta do revestimento.

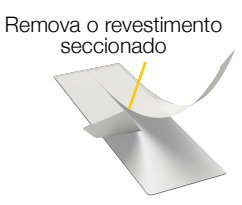

Etiquetas contínuas

Figura 7

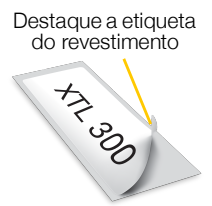

Etiquetas pré-dimensionadas

Figura 8

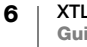

# Uso da sua impressora de etiquetas

Familiarize-se com os recursos e teclas de função da sua impressora de etiquetas.

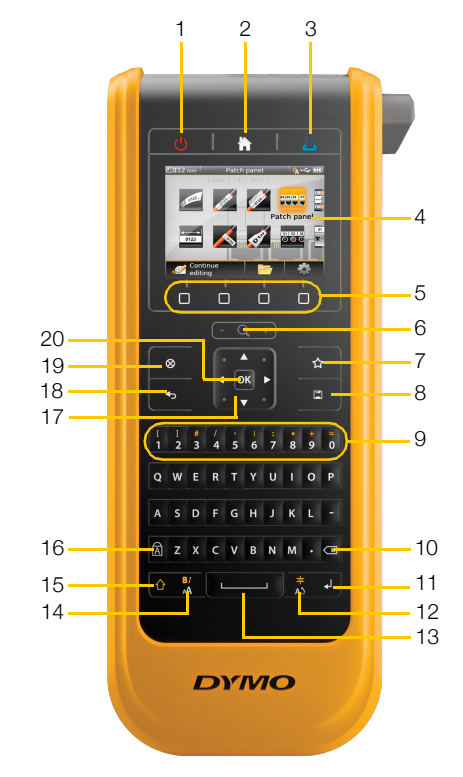

#### Figura 9

- 1 Liga/Desliga (cancelar impressão)
- 2 Início
- З Imprimir/Opções de impressão
- 4 Visor LCD
- Teclas de função 5
- 6 Zoom
- 7 Favoritos
- Salvar 15 Shift 8 9 Teclas numéricas/de 16 Caps lock símbolos 10 Backspace/Delete 17 11 Enter **18** Voltar Girar/Alinhar 12 19 13 Barra de espaço 20 OK 14 Tamanho do texto/Estilo do texto
  - Navegação
  - Nova etiqueta/Limpar

# Teclado

Além das teclas alfanuméricas, diversas teclas de função lhe dão acesso rápido aos recursos da sua impressora de etiquetas.

# Power (energia)

A tecla 🕛 liga e desliga a energia. Pressionar 🕛 também cancela a impressão.

Para conservar energia, a tela reduz sua iluminação após trinta segundos de inatividade, e a impressora de etiquetas entra em modo de espera após três minutos de inatividade. Depois de aproximadamente mais dez minutos de inatividade, a impressora de etiquetas desliga automaticamente.

Você pode alterar o tempo durante o qual a impressora de etiquetas permanece em modo de espera antes de desligar automaticamente. Consulte Alterar o tempo de desligamento automático na página 41.

| Para ligar a energia                        | Pressione 🕛.                                   |
|---------------------------------------------|------------------------------------------------|
| Para ligar o visor quando em modo de espera | Pressione qualquer tecla uma vez.              |
| Para desligar completamente a energia       | Mantenha 🕛 pressionado durante cinco segundos. |
| <u> </u>                                    |                                                |

Quando a impressora de etiqueta é desligada, a etiqueta e as configurações atuais são lembradas para que você possa continuar trabalhando da próxima vez que a impressora de etiquetas for ligada.

Se a bateria for retirada e a fonte de energia for desconectada, a etiqueta e as configurações que você estava editando serão perdidas.

# Início

A tecla 🏠 faz você retornar à tela inicial a partir de qualquer tela. Consulte **Tela** inicial na página 12 para obter mais informações sobre a tela inicial.

# Imprimir

| A tecla 🖺 imprime a etiqueta exibida no momento. |                                                                              |  |
|--------------------------------------------------|------------------------------------------------------------------------------|--|
| Para imprimir<br>imediatamente                   | Pressione 🛄 uma vez.                                                         |  |
| Para definir opções de<br>impressão              | Mantenha 🛄 pressionado durante vários segundos.                              |  |
| Para cancelar a impressão                        | Pressione 🕛 uma vez enquanto a impressora<br>de etiquetas estiver imprimido. |  |

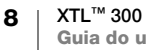

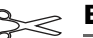

# Botão Cortador

O botão 🞾 na lateral da impressora de etiquetas corta a etiqueta.

Ao imprimir diversas cópias, a impressora de etiquetas faz uma pausa entre cada etiqueta, permitindo que você corte antes de imprimir a próxima etiqueta.

Você pode alterar essa configuração para que a impressora de etiquetas imprima todas as etiquetas continuamente e você possa cortar tudo de uma vez ao final. Uma marca de corte de separação das etiquetas é impressa entre uma etiqueta e outra para mostrar onde cada etiqueta deve ser cortada. Consulte **Cortar etiquetas** na página 44.

# 🔍 +) Zoom

As teclas (- Q, +) aumentam ou reduzem o zoom em uma etiqueta que você esteja editando. O zoom só é aplicado quando se está editando uma etiqueta.

# 🛆 Shift

A tecla  $\bigcirc$ , quando usada com outra tecla, seleciona a função ou o símbolo impresso acima da tecla em questão.

| Pressione 🏠 + uma letra               | Insere uma letra em caixa alta. Insere uma letra em caixa baixa se Caps Lock estiver ligado. |
|---------------------------------------|----------------------------------------------------------------------------------------------|
| Pressione 🛆 + um número               | Insere o símbolo acima do número selecionado.                                                |
| Pressione $rac{B}{A}$ + $\frac{B}{A}$ | Abre a ferramenta de estilo. Consulte <b>Alterar o estilo do texto</b> na página 30.         |
| Pressione ☆ + ≑<br>Al                 | Abre a ferramenta de alinhamento. Consulte Alinhar o texto na página 30.                     |

A tecla  $\triangle$  também é usada com as teclas de navegação para selecionar texto em uma caixa de texto. Consulte **Teclas de navegação** na página 11.

# ⊗ Limpar

A tecla  $\otimes$  remove de uma etiqueta todo o texto e formatação ou, se for em uma tela de lista, remove o item selecionado.

| ⊗ em uma tela de edição de<br>etiqueta | Apaga todo o texto e formatação, deixando uma única etiqueta em branco.                                                                                           |
|----------------------------------------|----------------------------------------------------------------------------------------------------|
| 🛞 em uma tela de lista                 | Exclui uma etiqueta salva selecionada. Também exclui<br>um modelo ou uma imagem adicionada por você.<br>Imagens ou modelos já inclusos não podem ser<br>apagados. |

# 💾 Salvar

A tecla 🖾 salva as etiquetas que você está editando no momento. Consulte **Salvar** etiquetas na página 38.

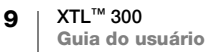

# ☆ Favoritos

A tecla  $\bigstar$  abre a lista de etiquetas e imagens que você designou anteriormente aos favoritos.

| Selecionar uma etiqueta favorita | Abre o arquivo da etiqueta em questão no editor de etiquetas adequado. |
|----------------------------------|------------------------------------------------------------------------|
| Selecionar uma imagem favorita   | Insere a imagem na etiqueta sendo editada na posição atual do cursor.  |

#### 🍤 Voltar

A tecla 👈 cancela uma ação ou sai de um menu sem fazer uma seleção.

Pressione **•** em uma tela de Desfaz a última edição feita na etiqueta.

Pressione **4** em uma tela de Volta uma página no assistente.

Pressione some uma lista ou Sobe um nível na lista ou menu.

# A Caps Lock

A tecla A ativa e desativa as letras maiúsculas.

| Cape look ligado    | Todas as letras que você digitar serão em caixa alta. |
|---------------------|-------------------------------------------------------|
| Caps lock ligado    | O indicador 🌆 aparece na barra de status.             |
| Caps lock desligado | Todas as letras aparecem em caixa baixa.              |

## **Backspace**

A tecla 🖾 apaga o caractere, código de barras ou imagem à esquerda do cursor.

#### ΟΚ

Ŋ

A tecla **OK** faz uma seleção, como escolher uma aplicação de etiqueta, um arquivo de etiqueta, uma imagem, um item de lista ou uma configuração.

Durante todo este guia do usuário, usar a instrução para "selecionar" envolve a realização do passo seguido de se pressionar **OK** para concluir a ação.

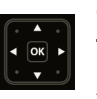

# Teclas de navegação

As teclas de navegação funcionam da seguinte maneira:

| Em uma caixa de texto                                               | Ou ► move o cursor um caractere para a esquerda ou<br>para a direita.                                                                                                 |
|---------------------------------------------------------------------|----------------------------------------------------------------------------------------------------|
|                                                                     | ▲ ou ▼ move o cursor para cima ou para baixo uma linha.<br>Pressionar em qualquer canto da tecla de navegação<br>moverá o cursor para o início ou fim da linha atual. |
|                                                                     |                                                                                                    |
|                                                                     |                                                                                                    |
|                                                                     | $\bigcirc$ + um canto da tecla de navegação seleciona caracteres a partir da posição do cursor até o início ou fim da caixa de texto.                                 |
| Em uma etiqueta com várias<br>células, como um painel de<br>conexão | OU ► move o cursor uma célula para a esquerda ou para<br>a direita. No final da etiqueta, move o cursor para a próxima<br>etiqueta.                                   |
| Em menus e listas                                                   | Use as teclas de navegação juntamente com <b>OK</b> para selecionar um item.                                                                                          |

# Visor LCD

O visor LCD é dividido em três áreas:

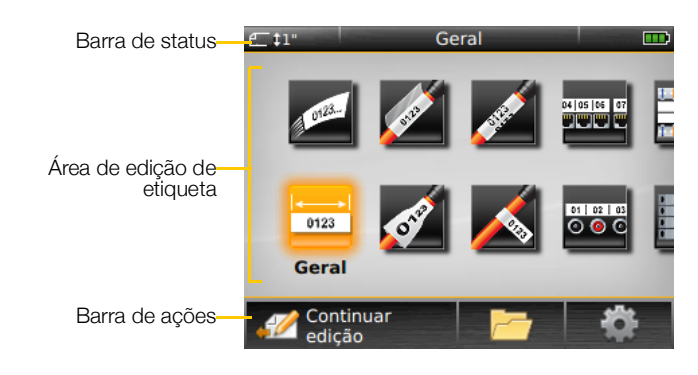

#### Barra de status

A barra de status contém diversos indicadores que mostram informações da etiqueta, tipo de etiqueta, Caps lock, conexão USB e status de energia.

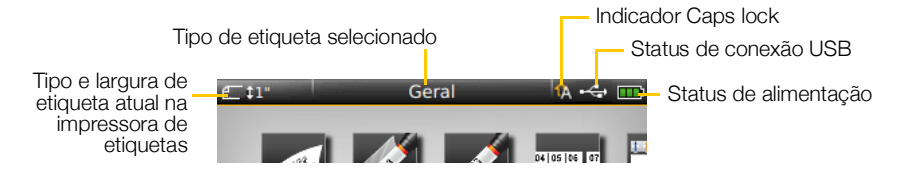

# Status de alimentação

O status de alimentação é mostrado no canto superior direito do visor e mostra o status atual da bateria.

|              | Nível de carga de bateria restante.                                                                                                    |
|--------------|----------------------------------------------------------------------------------------------------|
| <b>P</b>     | Conectado à fonte de energia e carregando. As barras se<br>movimentarão da esquerda para a direita enquanto o<br>carregamento estiver em andamento. |
| - 2          | Muito pouca carga de bateria restante; talvez você não consiga imprimir.                                                                            |
| <b>;;:</b> • | Bateria completamente descarregada ou ausente.                                                                                                    |

# Tela inicial

A tela inicial contém todas as aplicações de editor de etiquetas. É aqui que você começará a criar etiquetas para sua aplicação específica.

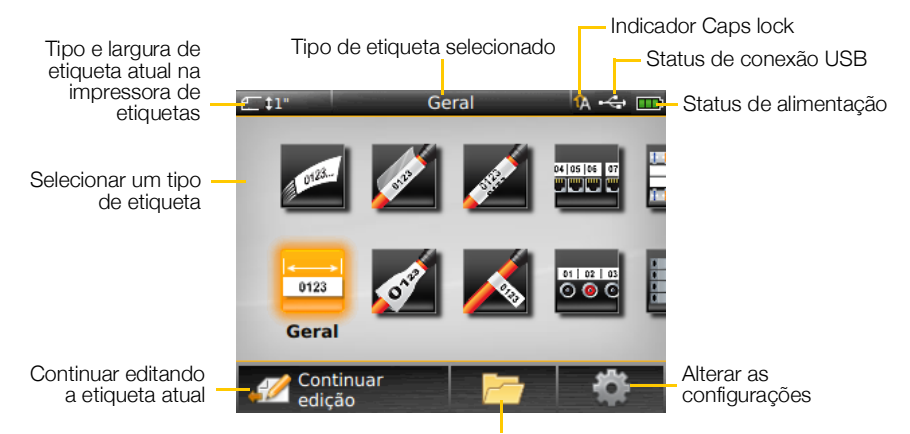

Abrir uma etiqueta salva

Quando você pressiona a tecla nequanto edita uma etiqueta, a tela inicial é mostrada; contudo, sua sessão de edição atual permanece ativa no plano de fundo. Para voltar a editar a etiqueta, selecione of **Continuar edição**.

Se você selecionar uma nova aplicação de etiqueta e a etiqueta sendo editada no momento ainda não tiver sido salva, será perguntado se você deseja salvar a etiqueta.

Quando você pressiona a tecla nequanto está em um menu ou tela de configurações, todas as configurações ou outras ações que não tenham sido salvas ou confirmadas são perdidas.

A tela Início contém as três seguintes ações:

| 🕢 Continuar edição                     | Voltar à etiqueta que você estava editando antes de pressionar 🏠. |
|----------------------------------------|-------------------------------------------------------------------|
| Pri Abrir um arquivo de etiqueta salvo | Abrir um arquivo de etiqueta salvo anteriormente.                 |
| Configurações                          | Alterar as configurações da impressora de etiquetas.              |

## Barra de ações

Quatro teclas de função estão localizadas abaixo do visor de LCD. Essas teclas são usadas para selecionar ações que estejam disponíveis enquanto você estiver editando etiquetas.

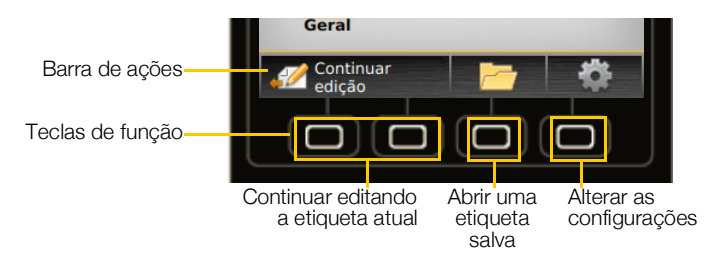

No exemplo acima, você pode pressionar qualquer uma das duas teclas de função à esquerda para continuar editando a etiqueta atual.

As ações associadas a cada tecla de função são específicas à sua tarefa atual.

#### Editor de etiquetas

Cada aplicação de etiqueta contém um editor personalizado para o tipo de etiqueta que você está criando. Na parte inferior do editor de etiquetas existem quatro recursos que são habilitados quando o recurso em questão está disponível com base no tipo e conteúdo da sua etiqueta.

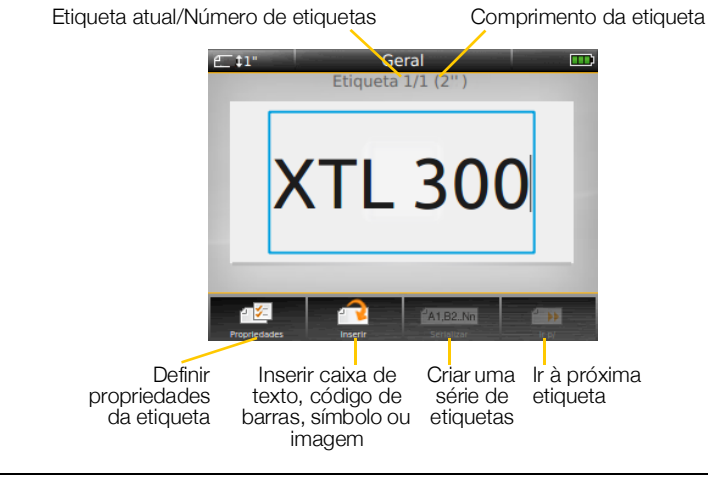

| Propriedades | Alterar as propriedades da etiqueta. Disponível para tipos de etiquetas nos quais as propriedades possam ser personalizadas. Veja as propriedades disponíveis para cada tipo de etiqueta em <b>Usar as aplicações de etiqueta</b> na página 15. |
|--------------|----------------------------------------------------------------------------------------------------|
| nserir       | Adicionar objeto de caixa de texto, símbolo, código de barras ou imagem.<br>Os objetos disponíveis dependem do tipo de etiqueta selecionado.<br>Consulte <b>Trabalhar com objetos em uma etiqueta</b> na página 33.                             |
| Serializar   | Preencha automaticamente etiquetas de painel ou crie automaticamente<br>uma série de etiquetas únicas. Consulte <b>Criação de uma série de</b><br>etiquetas na página 36.                                                                       |
| lr para      | Visualize uma sequência de etiquetas, uma de cada vez. Disponível<br>apenas quando o arquivo atual contiver mais de uma etiqueta. Também<br>usado para localizar erros na etiqueta.                                                             |

13 | XTL<sup>™</sup> 300 Guia do usuário

# Navegar por etiquetas

Quando um arquivo de etiqueta contiver mais de uma etiqueta, você pode visualizar cada etiqueta. Também pode localizar e consertar etiquetas com erros antes de imprimir.

# Para visualizar etiquetas

- 1 No editor de etiquetas, selecione in para.
- 2 Use as teclas de funções para selecionar Etiquetas.
- Use ▲ ou ▼ para selecionar a etiqueta que você deseja visualizar. A etiqueta aparece no editor.
- 4 Selecione Concluído quando terminar.

## Para encontrar erros

- 1 No editor de etiquetas, selecione in para.
- 2 Use as teclas de funções para selecionar Erros.
- Use ▲ ou ▼ para selecionar a etiqueta cujo erro você deseja consertar. A etiqueta aparece no editor.
- 4 Selecione Concluído quando terminar.

# Usar as aplicações de etiqueta

A impressora de etiquetas inclui diversas aplicações de etiquetas que facilitam a criação de uma etiqueta para seu trabalho específico.

Aplicações de etiquetas adequadas ao cartucho de etiquetas inserido no momento aparecem à esquerda das aplicações de etiquetas que não são compatíveis.

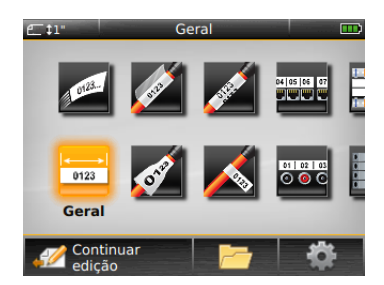

Um símbolo de aviso A surge quando uma aplicação de etiqueta e o cartucho de etiquetas instalado no momento não coincidem.

As seguintes aplicações de etiquetas estão disponíveis para seu trabalho de etiquetagem específico e são descritas em detalhes nesta seção:

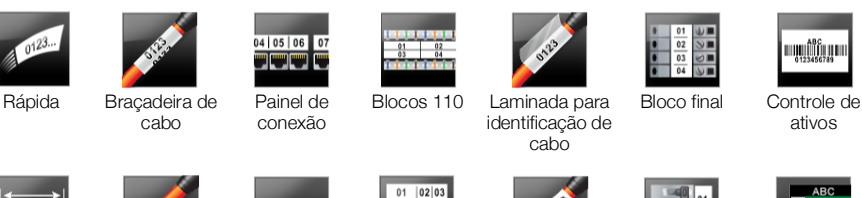

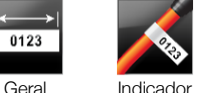

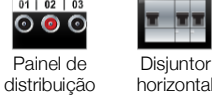

r Tubo termo al retrátil

termo Disjuntor átil vertical Gerenciamento de ateriais

Você pode criar e salvar etiquetas para aplicações que não sejam compatíveis com o cartucho de etiquetas inserido no momento retirando o cartucho e deixando o compartimento de etiquetas vazio. No entanto, não deixe de se certificar de que o cartucho de etiquetas correto seja inserido antes de tentar imprimir.

Esta seção descreve cada aplicação de etiquetas e as propriedades de etiquetas que você alterar para personalizar sua etiqueta.

# Definição das propriedades de etiqueta padrão

A maioria dos editores de etiquetas contém um assistente que ajuda você a, por passos, definir as propriedades que precisam ser definidas toda vez que você cria uma etiqueta. Para etiquetas que você usa com frequência, você pode evitar percorrer todo o assistente definindo propriedades padrão para o tipo de etiqueta em questão.

# Para definir propriedades de etiqueta padrão

- 1 Dentro de um editor de etiquetas, selecione 🖅.
- 2 Selecione uma propriedade e altere a configuração da forma adequada.
- 3 Selecione **Definir como padrão** na parte inferior da lista de propriedades.
- 4 Selecione OK para confirmar.

Da próxima vez que você selecionar essa aplicação de etiqueta, não terá que definir as propriedades antes de começar a trabalhar. Você pode alterar as propriedades de uma etiqueta individual a qualquer momento selecionando

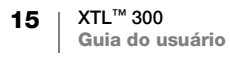

Você sempre pode apagar quaisquer propriedades de etiqueta padrão que definir para uma aplicação de etiqueta. Consulte Restaurar as configurações padrão de aplicação de etiqueta na página 45.

# 0123..

# Etiqueta rápida

A etiqueta rápida é uma etiqueta simples apenas de texto. Não é preciso definir propriedades para começar. À medida que você adiciona ou apaga texto, o comprimento da etiqueta mudará automaticamente para se adequar ao texto.

Т Um único objeto de texto está incluso na etiqueta como padrão. Códigos de barras e imagens não podem ser adicionados, e você não pode criar várias etiquetas usando serialização.

Qualquer formatação de texto pode ser aplicada a essa etiqueta. A formatação de texto se aplica a todo o texto na etiqueta. Para aplicar formatação de texto a apenas parte do texto, crie uma etiqueta geral.

As etiquetas rápidas podem ser impressas em qualquer tipo de etiqueta contínua.

As propriedades de etiqueta que você pode definir são: a (=

| Contorno da        | Sim – Mostrar contorno da etiqueta.                               |
|--------------------|-------------------------------------------------------------------|
| etiqueta           | Não - Ocultar contorno da etiqueta. (Padrão)                      |
| Correspondência    | Sim – O espaço em braço é igual no início e no final da etiqueta. |
| anterior/posterior | (Padrão)                                                          |
|                    | Não - Nenhum espaco em branco adicionado ao final da etiqueta.    |

# Para criar uma etiqueta rápida

- 1 A partir da tela inicial, selecione Aprila.
- 2 Adicione texto e formatação.

# Etiqueta geral

O editor de etiquetas gerais não possui formatação nem modelos especiais associados a ele. Para criar um design personalizado, você adicionar texto, um código de barras ou uma imagem. Consulte Trabalhar com objetos em uma etiqueta na página 33 para obter mais informações.

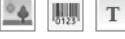

0123

Esse tipo de etiqueta permite um objeto de texto, um de código de barras e um de imagem.

A B/ O tamanho e o estilo do texto se aplicam a todo o texto de uma linha específica. Você pode aplicar diferentes tamanhos e estilos de texto a cada linha de texto da etiqueta.

#### Use a serialização para criar automaticamente uma série de etiquetas. A1,B2...Nn Consulte Criação de uma série de etiquetas na página 36.

As etiquetas gerais podem ser impressas tanto em etiquetas contínuas quanto em etiquetas pré-dimensionadas.

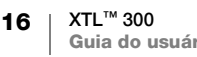

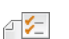

As propriedades de etiqueta que você pode definir são:

| Orientação da                         | Paisagem (Padrão) abc                                                                                                    |
|---------------------------------------|----------------------------------------------------------------------------------------------------|
| eliquela                              | Retrato (abc)↓                                                                                                    |
|                                       | A mudança de orientação da etiqueta remove qualquer conteúdo desta, criando assim uma nova etiqueta em branco.                                                                     |
| Comprimento da                        | Mínimo: 1 pol. (25,4 mm)                                                                                                    |
| etiqueta                              | Esta propriedade só é disponibilizada para cartuchos de etiquetas contínuas. Você não pode alterar o comprimento da etiqueta se uma etiqueta pré-dimensionada estiver selecionada. |
| Contorno da etiqueta                  | Sim – Mostrar contorno da etiqueta.                                                                                                    |
|                                       | Não – Ocultar contorno da etiqueta. (Padrão)                                                                                                    |
|                                       |                                                                                                    |
| Correspondência<br>anterior/posterior | Sim – O espaço em braço é igual no início e no final da etiqueta.<br>(Padrão)                                                                                                    |
|                                       | Não – Nenhum espaço em branco adicionado ao final da etiqueta.                                                                                                    |
|                                       | Esta propriedade só é disponibilizada para cartuchos de etiquetas contínuas.                                                                                                    |

#### Para criar uma etiqueta geral

- 1 A partir da tela inicial, selecione 📰 Geral.
- 2 Siga os passos para configurar sua etiqueta.
- **3** Adicione texto e formatação.

# Etiqueta para painel de conexão

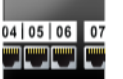

O editor de painel de conexão permite que você crie com rapidez uma etiqueta que pode ser aplicada a painéis datacom e elétricos. Cada etiqueta pode conter até 99 portas e você pode dividir as portas em grupos iguais.

- Um objeto de texto já está adicionado para cada porta. Códigos de barras e imagens não podem ser adicionados a uma etiqueta de painel de conexão.
- **AB***I* Tamanho e estilo de texto se aplicam a todas as portas na etiqueta e a todas as etiquetas do arquivo. Quando **Ajuste automático de texto** for selecionado para tamanho de fonte, o texto em cada porta é automaticamente redimensionado para se ajustar à porta em questão. Sendo assim, você pode ver diferenças no tamanho de texto de cada porta.

<u>Al.B2.Nn</u> Use a serialização para preencher automaticamente as portas. Quando todas as portas estiverem preenchidas na etiqueta atual, uma nova etiqueta é criada. Consulte Criação de uma série de etiquetas na página 36.

As etiquetas de painel de conexão podem ser impressas em qualquer tipo de etiqueta contínua.

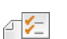

As propriedades de etiqueta que você pode definir são:

| Números da porta            | <ul> <li>Número de portas – máximo de 99 portas</li> <li>Em grupos de – O número de portas disponíveis por grupo é determinado pelo número de portas selecionadas de modo que tod grupo seja igual.</li> </ul> |  |  |
|-----------------------------|----------------------------------------------------------------------------------------------------|--|--|
|                             |                                                                                                    |  |  |
| Configuração da<br>etiqueta | Contínua – Imprimir grupos de portas como uma etiqueta contínua.                                                                                                    |  |  |
|                             | Separada – Imprime cada grupo de portas na forma de uma etiqueta diferente.                                                                                                    |  |  |
| Dimensões                   | Distância centro a centro – Distância do centro de uma<br>porta ao centro da próxima porta.<br>Mínimo: 5/32" (3,8 mm)<br>Máximo: 20" (508 mm)                                                                  |  |  |
|                             | Espaçamento de grupo – Distância entre grupos de portas quando uma etiqueta contínua é selecionada.<br>Mínimo: 0,4 mm (1/64 pol.)<br>Máximo: 20" (508 mm)                                                      |  |  |
| Linhas divisórias           | Sim – Imprime uma linha divisória entre cada porta. (Padrão)<br>Não – Não imprime uma linha divisória entre cada porta.                                                                                        |  |  |
| Contorno da<br>etiqueta     | Sim – Mostrar contorno da etiqueta.<br>Não – Ocultar contorno da etiqueta. (Padrão)                                                                                                    |  |  |

Cria-se uma etiqueta de painel de conexão usando um modelo pré-desenhado ou inserindo as propriedades da etiqueta manualmente. Consulte **Transferência de arquivos** na página 47 para obter informações sobre a transferência dos modelos mais recentes a partir do seu computador.

#### Para usar um modelo de painel de conexão

- 1 A partir da tela inicial, selecione **Painel de conexão**.
- 2 Selecione Aplicar modelo.
- 3 Selecione o modelo que gostaria de usar.
- 4 Adicione texto e formatação.

# Para criar uma etiqueta de painel de conexão manualmente

- 1 A partir da tela inicial, selecione **Painel de conexão**.
- 2 Siga os passos para configurar sua etiqueta.
- 3 Adicione texto e formatação.

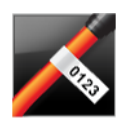

# Etiqueta indicadora

A etiqueta indicadora é uma de várias etiquetas específicas para a gestão de cabos. A etiqueta indicadora consiste em dois segmentos coincidentes que, quando dispostos em volta de um cabo, formam um indicador tipo bandeira, permitindo assim que o usuário veja os mesmos dados de ambos os lados.

• **4** 

Um objeto de texto é adicionado automaticamente à etiqueta. Você pode adicionar um objeto de imagem e código de barras a uma etiqueta indicadora.

**AB***I* O tamanho e o estilo do texto se aplicam a todo o texto de uma linha específica. Você pode aplicar diferentes tamanhos e estilos de texto a cada linha de texto da etiqueta.

#### Use a serialização para criar automaticamente uma série de etiquetas. A1,B2...Nn Consulte Criação de uma série de etiquetas na página 36.

As etiquetas indicadoras podem ser impressas em qualquer tipo de etiqueta contínua. Uma linha tracejada vertical será impressa no centro da parte dobrável da etiqueta para ajudar você a centralizar facilmente a etiqueta no cabo.

As propriedades de etiqueta que você pode definir são: ₽ %=

| Tipo e diâmetro<br>do cabo  | <b>Tipo de cabo</b> : CAT 5/6, COAX, AWG: 4/0 - 2/0, AWG: 0 - 2,<br>AWG: 3 - 5, AWG: 6+ ou Personalizado                              |
|-----------------------------|----------------------------------------------------------------------------------------------------|
| Ă                           | Diâmetro: Disponível quando Personalizado é selecionado para Tipo<br>de cabo.<br>Mínimo: 4 mm (5/32 pol.)<br>Máximo: 50,8 mm (2 pol.) |
| Comprimento<br>do indicador | Mínimo: 11,1 mm (7/16 pol.)<br>Máximo: 254 mm (10 pol.)                                                                               |
| Contorno da                 | Sim – Mostrar contorno da etiqueta.                                                                                                   |
|                             | Não – Ocultar contorno da etiqueta. (Padrão)                                                                                          |

# Para criar uma etiqueta indicadora

- 1 A partir da tela inicial, selecione **K** Indicadora.
- 2 Execute uma das seguintes ações:
  - Selecione o tipo de cabo.
  - Selecione Personalizada e selecione o diâmetro do cabo.
- 3 Siga os passos para configurar sua etiqueta.
- 4 Adicione texto e formatação.

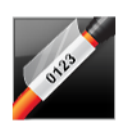

# Etiqueta laminada para identificação de cabo

A etiqueta laminada para identificação de cabo é uma de várias etiquetas específicas para a gestão de cabos. Essa etiqueta contém dois segmentos: um segmento para o conteúdo da etiqueta e um segmento adesivo transparente que envolve o cabo cobrindo o conteúdo impresso para fins de durabilidade.

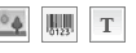

Um objeto de texto é adicionado automaticamente à etiqueta. Você pode adicionar um objeto de imagem e um código de barras a uma etiqueta laminada para identificação de cabo.

**AB**/ O tamanho e o estilo do texto se aplicam a todo o texto de uma linha específica. Você pode aplicar diferentes tamanhos e estilos de texto a cada linha de texto da etiqueta.

As etiquetas laminadas para identificação de cabo só podem ser impressas usando cartuchos para etiquetas laminadas para identificação de fio/cabo pré-dimensionadas.

(A1,82..Nn) Use a serialização para criar automaticamente uma série de etiquetas. Consulte Criação de uma série de etiquetas na página 36.

As propriedades das etiquetas laminadas para identificação de cabo são definidas ₽ 1⁄2 com base no cartucho de etiquetas selecionado e não podem ser alteradas.

# Para criar uma etiqueta laminada de identificação de cabo

- 1 A partir da tela inicial, selecione 🖉 Laminada para identificação de cabo. O tamanho e o estilo do texto se aplicam ao texto selecionado no momento. Se não houver nenhum texto selecionado, o tamanho e o estilo se aplicam a todo o texto dentro da caixa de texto.
- 2 Adicione texto e formatação.

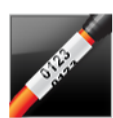

# Etiqueta braçadeira de cabo

A etiqueta braçadeira de cabo é uma de várias etiquetas específicas para a gestão de cabos. O conteúdo da etiqueta braçadeira de cabo é repetido várias vezes verticalmente para que possa ser visto de qualquer ângulo quando a etiqueta for disposta em volta do cabo.

T Um objeto de texto é adicionado automaticamente à etiqueta. Códigos de barra e imagens não podem ser adicionados a uma etiqueta braçadeira de cabo.

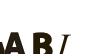

**AB** / O tamanho e o estilo de texto se aplicam a todo o texto na etiqueta.

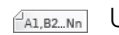

[A1, B2...Nn] Use a serialização para criar automaticamente uma série de etiquetas.

Consulte Criação de uma série de etiquetas na página 36.

As etiquetas braçadeiras de cabo podem ser impressas em qualquer tipo de etiqueta contínua.

As propriedades de etiqueta que você pode definir são: a 12

| Tipo e diâmetro | <ul> <li>Tipo de cabo: CAT 5/6, COAX, AWG: 4/0 - 2/0, AWG: 0 - 2,</li></ul>                                                                     |  |  |  |
|-----------------|----------------------------------------------------------------------------------------------------|--|--|--|
| do cabo         | AWG: 3 - 5, AWG: 6+ ou Personalizado                                                                                                    |  |  |  |
|                 | Diâmetro – Disponível quando Personalizado (Custom) é selecionado<br>para Tipo de cabo.<br>Mínimo: 4 mm (5/32 pol.)<br>Máximo: 50,8 mm (2 pol.) |  |  |  |
| Repetição de    | <b>Repetição automática</b> (padrão) - O número de repetições é determinado pelo tamanho da etiqueta.                                           |  |  |  |
| texto           | Mínimo de 4 repetições.                                                                                                    |  |  |  |

Selecionado pelo usuário: Mínimo: 1; Máximo: 20

# Para criar uma etiqueta braçadeira de cabo

- A partir da tela inicial, selecione Braçadeira de cabo.
- 2 Execute uma das seguintes ações:
  - Selecione o tipo de cabo.
  - Selecione Personalizada e selecione o diâmetro do cabo.
- 3 Siga os passos para configurar sua etiqueta.
- 4 Adicione texto e formatação.

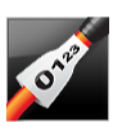

# Etiqueta para tubo termo retrátil

A etiqueta para tubos termo retráteis é uma de várias etiquetas específicas para a gestão de cabos. As etiquetas para tubos termo retráteis podem ser impressas em quaisquer etiquetas para tubos termo retráteis contínuas ou prédimensionadas.

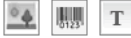

Um objeto de texto é adicionado automaticamente à etiqueta. Você pode adicionar um objeto de imagem e um código de barras a etiquetas para tubos termo retráteis.

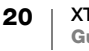

- **AB***I* O tamanho e o estilo do texto se aplicam a todo o texto de uma linha específica. Você pode aplicar diferentes tamanhos e estilos de texto a cada linha de texto da etiqueta.
- LI.B2..Nn Use a serialização para criar automaticamente uma série de etiquetas. Consulte **Criação de uma série de etiquetas** na página 36.

A tabela a seguir deve ajudar a escolher a largura certa da etiqueta para sua aplicação.

| Tamanho do<br>tubo termo<br>retrátil  | Diâmetro mínimo<br>do cabo                                                                                                    | Diâmetro máximo do<br>cabo                              | Mínimo<br>AWG            | AWG<br>máximo |  |
|---------------------------------------|----------------------------------------------------------------------------------------------------|---------------------------------------------------------|--------------------------|---------------|--|
| 6 mm (1/4")                           | 1,24 mm (0,05")                                                                                                    | 3,50 mm (0,14")                                         | 16                       | 7             |  |
| 12 mm (1/2")                          | 3,00 mm (0,12")                                                                                                    | 7,20 mm (0,28")                                         | 8                        | 1             |  |
| 24 mm (1")                            | 5,50 mm (0,22")                                                                                                    | 14,50 mm (0,57")                                        | 3                        | 4/0+          |  |
| As propriedades c                     | le etiqueta que voc                                                                                                    | ê pode definir são:                                     |                          |               |  |
| Orientação da                         | Paisagem (Padrão)                                                                                                    | abc                                                     |                          |               |  |
| eliqueta                              | Retrato                                                                                                    |                                                         |                          |               |  |
|                                       | A mudança de c<br>desta, criando a                                                                                                    | prientação da etiqueta rem<br>Assim uma nova etiqueta e | ove qualque<br>m branco. | er conteúdo   |  |
| Comprimento da                        | Mínimo: 31,75 mm (1 1/4 pol.)                                                                                                    |                                                         |                          |               |  |
| etiqueta                              | Padrão: 50,8 mm (2                                                                                                    | pol.)                                                   |                          |               |  |
| Contorno da                           | Sim – Mostrar conto                                                                                                    | rno da etiqueta.                                        |                          |               |  |
| etiqueta                              | Não – Ocultar contorno da etiqueta. (Padrão)                                                                                                    |                                                         |                          |               |  |
| Correspondência<br>anterior/posterior | <ul> <li>Sim – O espaço em braço é igual no início e no final da etiqueta.</li> <li>r (Padrão)</li> <li>Não – Nenhum espaço em branco adicionado ao final da etiqueta.</li> </ul> |                                                         |                          |               |  |
|                                       | Esta propriedade só é disponibilizada para cartuchos de etiquetas contínuas.                                                                                                    |                                                         |                          |               |  |

#### Para criar uma etiqueta para tubos termo retráteis

- 1 A partir da tela inicial, selecione 💉 Tubo termo retrátil.
- 2 Siga os passos para configurar sua etiqueta.
- 3 Adicione texto e formatação.

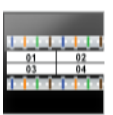

# Etiqueta bloco 110

A etiqueta bloco 110 é uma das várias etiquetas específicas de datacom. Você insere dados em um dos três formatos em bloco predefinidos dependendo do tipo de bloco que selecionou.

T Um objeto de texto é adicionado automaticamente para cada bloco. Códigos de barra e imagens não podem ser adicionados a etiquetas bloco 110.

**AB***I* Tamanho e estilo de texto se aplicam a todos os blocos na etiqueta e a todas as etiquetas do arquivo. Quando **Ajuste automático de texto** for selecionado para tamanho de fonte, o texto é automaticamente redimensionado para se ajustar ao bloco em questão. Sendo assim, você pode ver diferenças em tamanho de texto para cada bloco.

Use a serialização para preencher automaticamente os blocos. Quando todos os blocos estiverem preenchidos na etiqueta atual, uma nova etiqueta é criada. Consulte **Criação de uma série de etiquetas** na página 36.

As etiquetas bloco 110 podem ser impressas em qualquer tipo de etiqueta contínua.

 Tipo de bloco
 Par C4-4 – Dados

 Par C4-4 – Voz
 Par C5-5 – Voz

 Linhas divisórias
 Sim – Imprime uma linha divisória entre cada bloco.

 IIII
 Não – Não imprime uma linha divisória entre cada bloco. (Padrão)

 Contorno da
 Sim – Mostrar contorno da etiqueta.

 Mão – Ocultar contorno da etiqueta.
 Não – Ocultar contorno da etiqueta.

# As propriedades de etiqueta que você pode definir são:

#### Para criar uma etiqueta bloco 110

- 1 A partir da tela inicial, selecione **Bloco 110**.
- 2 Selecione um tipo do bloco.
- 3 Adicione texto para cada bloco.
- 4 Adicione a formatação desejada.

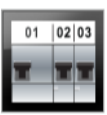

# Etiqueta para disjuntor horizontal

A etiqueta para disjuntores horizontais é um de dois tipos de etiqueta para uso em um quadro de distribuição. Consulte **Etiqueta para disjuntor vertical** na página 23.

T Um objeto de texto é adicionado automaticamente para cada disjuntor. Códigos de barra e imagens não podem ser adicionados a uma etiqueta de disjuntor horizontal.

- **AB***I* Tamanho e estilo de texto se aplicam a todos os disjuntores na etiqueta e a todas as etiquetas do arquivo. Quando **Ajuste automático de texto** for selecionado para tamanho de fonte, o texto é automaticamente redimensionado para se ajustar ao disjuntor em questão. Sendo assim, você pode ver diferenças em tamanho de texto para cada disjuntor.
- <u>Al.B2.Nn</u> Use a serialização para preencher automaticamente os disjuntores. Quando todos os disjuntores estiverem preenchidos na etiqueta atual, uma nova etiqueta é criada. Consulte Criação de uma série de etiquetas na página 36.

As etiquetas para disjuntores horizontais podem ser impressas em qualquer tipo de etiqueta contínua.

#### As propriedades de etiqueta que você pode definir são:

| Dimensões do<br>disjuntor             | Número de disjuntores – Máximo: 99 disjuntores<br>Largura do disjuntor – Mínima: 6,35 mm (1/4 pol.); Máxima: 126,9 mm<br>(5 pol.)                                               |
|---------------------------------------|----------------------------------------------------------------------------------------------------|
| Multiplicadores do disjuntor          | Multiplicador para cada disjuntor. Máximo: 4<br>Pode ser inserido manualmente em incrementos de 0,5, como 2,5,<br>3,5 e assim por diante.                                       |
| Contorno da<br>etiqueta               | Sim – Mostrar contorno da etiqueta.<br>Não – Ocultar contorno da etiqueta. (Padrão)                                                                                             |
| Linhas divisórias                     | Sim – Imprime uma linha divisória entre cada disjuntor. (Padrão)<br>Não – Não imprime uma linha divisória entre cada disjuntor.                                                 |
| Correspondência<br>anterior/posterior | <ul> <li>Sim - O espaço em braço é igual no início e no final da etiqueta.</li> <li>(Padrão)</li> <li>Não - Nenhum espaço em branco adicionado ao final da etiqueta.</li> </ul> |

#### Para criar uma etiqueta para disjuntores horizontais

- 1 A partir da tela inicial, selecione Disjuntor horizontal.
- 2 Siga os passos para configurar sua etiqueta.
- 3 Adicione texto para cada disjuntor.
- Adicione a formatação desejada. 4

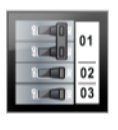

# Etiqueta para disjuntor vertical

A etiqueta para disjuntor vertical é um de dois tipos de etiqueta para uso em um quadro de distribuição. Consulte Etiqueta para disjuntor horizontal na página 22.

- Т Um objeto de texto é adicionado automaticamente para cada disjuntor. Códigos de barra e imagens não podem ser adicionados a uma etiqueta de disjuntor vertical.
- **A**BI Tamanho e estilo de texto se aplicam a todos os disjuntores na etiqueta e a todas as etiquetas do arquivo. Quando Ajuste automático de texto for selecionado para tamanho de fonte, o texto é automaticamente redimensionado para se ajustar ao disjuntor em questão. Sendo assim, você pode ver diferenças em tamanho de texto para cada disjuntor.
- A1,82,No Use a serialização para preencher automaticamente os disjuntores. Quando todos os disjuntores estiverem preenchidos na etiqueta atual, uma nova etiqueta é criada. Consulte Criação de uma série de etiquetas na página 36.

As etiquetas para disjuntores verticais podem ser impressas em qualquer tipo de etiqueta contínua.

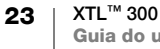

₽ ⊱

₽ ⊱

As propriedades de etiqueta que você pode definir são:

| Dimensões do<br>disjuntor             | Número de disjuntores – Máximo: 99 disjuntores<br>Altura do disjuntor – Mínima: 6,35 mm (1/4 pol.); Máxima: 126,9 mm<br>(5 pol.)                                                |
|---------------------------------------|----------------------------------------------------------------------------------------------------|
| Polos do disjuntor                    | Número de polos para cada disjuntor. Máximo: 3                                                                                                    |
| Contorno da<br>etiqueta               | Sim – Mostrar contorno da etiqueta.<br>Não – Ocultar contorno da etiqueta. (Padrão)                                                                                             |
| Linhas divisórias                     | <ul> <li>Sim – Imprime uma linha divisória entre cada disjuntor. (Padrão)</li> <li>Não – Não imprime uma linha divisória entre cada disjuntor.</li> </ul>                       |
| Correspondência<br>anterior/posterior | <ul> <li>Sim - O espaço em braço é igual no início e no final da etiqueta.</li> <li>(Padrão)</li> <li>Não - Nenhum espaço em branco adicionado ao final da etiqueta.</li> </ul> |

#### Para criar uma etiqueta de disjuntor vertical

- 1 A partir da tela inicial, selecione Disjuntor vertical.
- 2 Siga os passos para configurar sua etiqueta.
- 3 Adicione texto para cada disjuntor.
- 4 Adicione a formatação desejada.

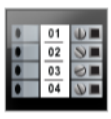

# Etiqueta de bloco final

As etiquetas de bloco final são criadas especificando a orientação (retrato ou paisagem), o número de blocos e a altura dos blocos.

- T Um objeto de texto é adicionado automaticamente para cada bloco. Códigos de barra e imagens não podem ser adicionados a etiquetas de bloco final.
- **AB***I* Tamanho e estilo de texto se aplicam a todos os blocos na etiqueta e a todas as etiquetas do arquivo. Quando **Ajuste automático de texto** for selecionado para tamanho de fonte, o texto é automaticamente redimensionado para se ajustar ao bloco em questão. Sendo assim, você pode ver diferenças em tamanho de texto para cada bloco.

Lise a serialização para preencher automaticamente os blocos. Quando todos os blocos estiverem preenchidos na etiqueta atual, uma nova etiqueta é criada. Consulte Criação de uma série de etiquetas na página 36.

As etiquetas de bloco final podem ser impressas em qualquer tipo de etiqueta contínua.

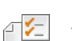

As propriedades de etiqueta que você pode definir são:

| Orientação da<br>etiqueta             | Retrato (padrão) debc↓<br>Paisagem debc                                                                                                    |  |
|---------------------------------------|----------------------------------------------------------------------------------------------------|--|
|                                       | A mudança de orientação da etiqueta remove qualquer conteúdo desta, criando assim uma nova etiqueta em branco.                                                |  |
| Dimensões do                          | Número de blocos. Máximo: 99 blocos                                                                                                    |  |
| bloco final                           | Altura do bloco. Mínimo: 3,8 mm (5/32 pol.); Máxima: 508 mm<br>(20 pol.)                                                                                      |  |
| Contorno da                           | Sim – Mostrar contorno da etiqueta.                                                                                                    |  |
|                                       | Não – Ocultar contorno da etiqueta. (Padrão)                                                                                                    |  |
| Linhas divisórias                     | Sim – Imprime uma linha divisória entre cada bloco. (Padrão)                                                                                                  |  |
|                                       | Não – Não imprime uma linha divisória entre cada bloco.                                                                                                    |  |
| Correspondência<br>anterior/posterior | <ul> <li>Sim – O espaço em braço é igual no início e no final da etiqueta.</li> <li>Não – Nenhum espaço em branco adicionado ao final da etiqueta.</li> </ul> |  |

## Para criar uma etiqueta de bloco final

- 1 A partir da tela inicial, selecione **Bloco final**.
- 2 Siga os passos para configurar sua etiqueta.
- 3 Adicione texto para cada bloco.
- 4 Adicione a formatação desejada.

# Etiqueta de controle de ativos

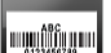

As etiquetas de controle de ativos são criadas usando modelos pré-desenhados. A lista de modelos disponíveis é fornecida com base no cartucho de etiquetas selecionado. Consulte Transferência de arquivos na página 47 para obter informações sobre a transferência dos modelos mais recentes a partir do seu computador.

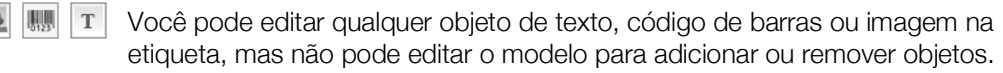

O tamanho e o estilo do texto se aplicam a todo o texto de uma linha específica. AAB/ Você pode aplicar diferentes tamanhos e estilos de texto a cada linha de texto da etiqueta.

Use a serialização para criar automaticamente uma série de etiquetas. A1,B2...Nn Consulte Criação de uma série de etiquetas na página 36.

> As etiquetas de controle de ativos podem ser impressas em qualquer tipo de etiqueta contínua ou pré-dimensionada.

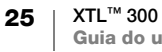

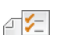

As propriedades de etiqueta que você pode definir são:

| Contorno da<br>etiqueta               | Sim – Mostrar contorno da etiqueta.<br>Não – Ocultar contorno da etiqueta. (Padrão)                                                                                             |
|---------------------------------------|----------------------------------------------------------------------------------------------------|
| Correspondência<br>anterior/posterior | <ul> <li>Sim - O espaço em braço é igual no início e no final da etiqueta.</li> <li>Não - Nenhum espaço em branco adicionado ao final da etiqueta.</li> <li>(Padrão)</li> </ul> |
|                                       | Disponível apenas quando um cartucho de etiquetas contínuas<br>é selecionado.                                                                                                   |

#### Para criar uma etiqueta de controle de ativos

- 1 A partir da tela inicial, selecione **Controle de ativos**.
- 2 Selecione o modelo que gostaria de usar.
- **3** Adicione texto e formatação.

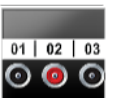

# Etiqueta de painel de distribuição

As etiquetas de painel de distribuição são criadas especificando o número de conectores e a distância do centro de um conector ao centro de outro conector.

- T Um objeto de texto é adicionado automaticamente para cada conector. Códigos de barra e imagens não podem ser adicionados a etiquetas de painel de distribuição.
- **AB***I* Tamanho e estilo de texto se aplicam a todos os conectores na etiqueta e a todas as etiquetas do arquivo. Quando **Ajuste automático de texto** for selecionado para tamanho de fonte, o texto é automaticamente redimensionado para se ajustar ao conector em questão. Sendo assim, você pode ver diferenças em tamanho de texto para cada conector.
- <sup>(A1,B2..Nn</sup> Use a serialização para preencher automaticamente os conectores. Quando todos os conectores estiverem preenchidos na etiqueta atual, uma nova etiqueta é criada. Consulte **Criação de uma série de etiquetas** na página 36.

As etiquetas de painel de distribuição podem ser impressas em qualquer tipo de etiqueta contínua.

As propriedades de etiqueta que você pode definir são:

| Dimensões do<br>painel<br>ତେତ © | Número de conectores – Máximo: 99 conectores<br>Distância centro a centro – Distância do centro de um conector<br>ao centro do próximo conector.<br>Mínimo: 3,8 mm (5/32 pol.)<br>Máximo: 508 mm (20 pol.) |
|---------------------------------|----------------------------------------------------------------------------------------------------|
| Contorno da<br>etiqueta         | Sim – Mostrar contorno da etiqueta.<br>Não – Ocultar contorno da etiqueta. (Padrão)                                                                                                    |
| Linhas divisórias               | <ul> <li>Sim – Imprime uma linha divisória entre cada conector. (Padrão)</li> <li>Não – Não imprime uma linha divisória entre cada conector.</li> </ul>                                                    |

## Para criar uma etiqueta de painel de distribuição

- 1 A partir da tela inicial, selecione **Painel de distribuição**.
- 2 Siga os passos para configurar sua etiqueta.
- 3 Adicione texto para cada conector.
- 4 Adicione a formatação desejada.

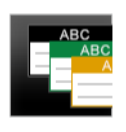

# Etiqueta de gestão de materiais

As etiquetas de gestão de materiais são criadas usando modelos prédesenhados. A lista de modelos disponíveis é fornecida com base no cartucho de etiquetas selecionado. Consulte **Transferência de arquivos** na página 47 para obter informações sobre a transferência dos modelos mais recentes a partir do seu computador.

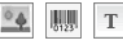

Você pode editar qualquer objeto de texto, código de barras ou imagem na etiqueta, mas não pode editar o modelo para adicionar ou remover objetos.

**AB***I* O tamanho e o estilo do texto se aplicam a todo o texto de uma linha específica. Você pode aplicar diferentes tamanhos e estilos de texto a cada linha de texto da etiqueta.

LIBELING Use a serialização para criar automaticamente uma série de etiquetas. Consulte Criação de uma série de etiquetas na página 36.

As etiquetas de gestão de materiais só podem ser impressas em etiquetas contínuas ou pré-dimensionadas de 19 mm (3/4 pol.) e 24 mm (1 pol.) de largura.

As propriedades de etiqueta que você pode definir são:

| Contorno da<br>etiqueta               | Sim – Mostrar contorno da etiqueta.<br>Não – Ocultar contorno da etiqueta. (Padrão)                                                                                             |
|---------------------------------------|----------------------------------------------------------------------------------------------------|
| Correspondência<br>anterior/posterior | <ul> <li>Sim – O espaço em braço é igual no início e no final da etiqueta.</li> <li>Não – Nenhum espaço em branco adicionado ao final da etiqueta.</li> <li>(Padrão)</li> </ul> |
|                                       | Disponível apenas quando um cartucho de etiquetas contínuas é selecionado.                                                                                                    |

# Para criar uma etiqueta de gestão de materiais

- 1 A partir da tela inicial, selecione
- 2 Selecione o modelo que gostaria de usar.
- 3 Adicione texto e formatação.

# Alterando aplicações de etiqueta

Depois de criar etiquetas em uma aplicação de etiqueta, você pode mudar para uma aplicação de etiqueta diferente. Em alguns casos, será perguntado se você deseja reutilizar os dados da aplicação anterior.

Em algumas aplicações de etiqueta, você pode desejar criar mais de um tipo de etiqueta usando os mesmos dados. Por exemplo, você cria uma etiqueta de painel de conexão com 24 portas e também deseja etiquetas para braçadeira de cabo para colocar nos cabos. O recurso de recuperação de dados permite que você troque a aplicação de etiqueta e recupere os dados para a nova aplicação.

Consulte **Alterar a configuração de recuperação de dados** na página 41 para mudar a configuração padrão.

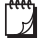

A recuperação de dados não está disponível para todas as aplicações de etiqueta.

# Para alterar a aplicação de etiqueta

1 Pressione Início.

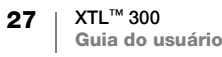

2 Selecione a nova aplicação de etiqueta.

Se a recuperação de dados estiver disponível para essa aplicação, uma caixa de diálogo Recuperar dados é exibida.

- 3 Selecione um dos itens a seguir:
  - **Recuperar uma vez** Recuperar dados da etiqueta anterior apenas desta vez. Você continuará sendo perguntado todas as vezes em que a recuperação de dados estiver disponível.
  - Sempre recuperar Sempre recuperar dados da etiqueta anterior. De agora em diante, os dados sempre serão recuperados para a nova etiqueta quando possível.
  - Não desta vez Não recuperar dados desta vez. Você continuará sendo perguntado todas as vezes em que a recuperação de dados estiver disponível.
  - Nunca recuperar Nunca será perguntado se você quer recuperar dados.
- 4 Selecione Continuar.

A nova aplicação de etiqueta é povoada com os dados recuperados.

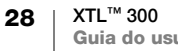

# Edição e formatação de texto em etiquetas

Esta seção descreve o seguinte:

- Alterar tamanho e estilo de texto
- Girar e alinhar o texto
- Inserir pontuação, símbolos e caracteres especiais
- Criar uma etiqueta vertical

As seções a seguir descrevem a formatação de texto usando o teclado. Você também pode acessar as ferramentas de formatação a partir de **Propriedades**.

# **Editar texto**

O número de linhas de texto que você pode inserir em uma etiqueta depende do tamanho do texto e da largura da etiqueta. Se o texto for grande demais ou se você adicionar linhas demais, você verá um ícone de aviso A e receberá uma mensagem de erro quando tentar imprimir.

## Para editar texto dentro de uma caixa de texto

- Selecione a caixa de texto e adicione texto usando o teclado.
- Use as teclas de navegação para deslocar-se pelo texto já existente.
- Pressione para adicionar uma nova linha.
- ▶ Selecione blocos de texto usando + teclas de navegação.

Consulte **Teclas de navegação** na página 11 para obter informações de como mover o cursor e selecionar texto.

# Alterar o tamanho do texto

Você pode selecionar o tamanho da fonte do texto ou pode fazer com que o texto seja dimensionado automaticamente para se adequar ao espaço disponível na etiqueta.

Consulte cada tipo de etiqueta em **Usar as aplicações de etiqueta** na página 15 para saber como são aplicadas as mudanças no tamanho do texto para esse tipo de etiqueta.

# Para alterar o tamanho do texto

1 Selecione algum texto.

Para aplicar o tamanho a todo o texto, selecione a caixa de texto.

- 2 Pressione **A**. A ferramenta de tamanho de fonte aparecerá.
- 3 Use ▲ ou ▼ para selecionar um tamanho de fonte na lista ou selecione Ajuste automático de texto.

Você também pode digitar um tamanho diretamente na caixa Tamanho da fonte.

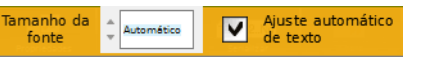

# **B***I* Alterar o estilo do texto

Você pode adicionar negrito, itálico e sublinhado ao seu texto. Também pode adicionar uma caixa em torno do texto.

Consulte **Usar as aplicações de etiqueta** na página 15 para saber como mudanças no estilo de texto são aplicadas a cada tipo de etiqueta.

#### Para alterar o estilo de texto

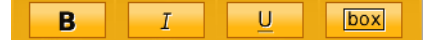

- 1 Selecione algum texto. Para aplicar o estilo a todo o texto, selecione a caixa de texto.
- **3** Use as teclas de função para selecionar um ou mais estilos.

# A Girar o texto

O texto em sua etiqueta pode ser mostrado horizontalmente ou verticalmente. Você também pode girar o texto em incrementos de 90 graus.

#### Para girar o texto

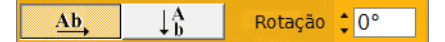

- 1 Pressione A1. A ferramenta de orientação de texto aparecerá.
- 2 Use as teclas de função para selecionar uma orientação.
- 3 Use ▲ ou ▼ para selecionar uma rotação.

Para criar uma etiqueta vertical, consulte Criar uma etiqueta vertical na página 32.

# ⊨ Alinhar o texto

O texto da sua etiqueta pode ser alinhado à esquerda, ao centro ou à direita, vertical ou horizontalmente.

#### Para alinhar o texto horizontalmente

 Pressione + A<sup>1</sup>. A ferramenta de alinhamento de texto aparecerá.

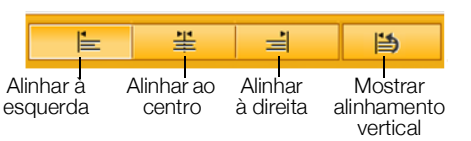

2 Pressione uma das teclas de função para selecionar um alinhamento.

# Para alinhar o texto verticalmente

 Pressione + A1. A ferramenta de alinhamento de texto aparecerá.

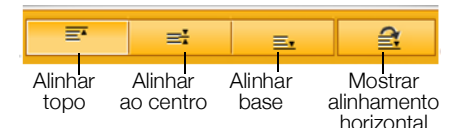

- Pressione para selecionar
   para mostrar as opções de alinhamento vertical.
- 3 Pressione uma das teclas de função 🔘 para selecionar um alinhamento vertical.

# Inserir pontuação

Caracteres de pontuação podem ser inseridos em sua etiqueta. Ao ser inserido, o caractere é tratado da mesma forma como o restante do texto.

Consulte **Símbolos** na página 56 para obter a lista completa de caracteres de pontuação disponíveis.

## Para inserir uma pontuação

Pressione 
 <sup>↑</sup> + qualquer tecla
 numérica.

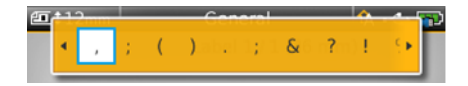

A ferramenta de símbolos aparecerá.

2 Use ◀ ou ▶ para rolar pela lista de caracteres disponíveis.

O caractere selecionado no momento é inserido na posição do cursor, e a ferramenta de símbolos desaparece depois de alguns segundos.

# Inserir símbolos

Frações e outros símbolos podem ser inseridos em sua etiqueta. Depois de inserido, o símbolo se torna um caractere e é tratado como se fosse texto. Você pode aplicar negrito e sublinhado à maioria dos símbolos.

Consulte **Símbolos** na página 56 para obter a lista completa de símbolos disponíveis.

# Para inserir um símbolo

- A partir da tela de edição, selecione 1.
- 2 Selecione Símbolo e uma categoria.
- 3 Selecione o símbolo desejado e pressione **OK**. O símbolo é inserido na posição do cursor.

Símbolos também podem ser inseridos a partir da ferramenta de símbolos descrita em **Inserir pontuação** acima.

# Inserir caracteres internacionais

A impressora de etiquetas oferece suporte para o conjunto estendido de caracteres acentuados (latinos). Assim como em um telefone celular, manter pressionada uma tecla de letra apresentará todas as variações dessa letra.

A ordem na qual as variações aparecem depende do idioma selecionado. Por exemplo, se o idioma francês estiver selecionado e você mantiver pressionada a letra **a**, serão exibidos os caracteres **à á â ã ă å** e assim por diante para todas as variações disponíveis.

# Para inserir um caractere

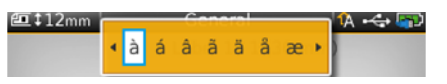

1 Pressione e mantenha pressionado uma tecla alfanumérica.

A ferramenta diacrítica aparece, e o caractere selecionado é acrescentado à etiqueta na posição do cursor.

2 Use ◀ ou ▶ para selecionar o caractere desejado.
 O caractere é inserido, e a ferramenta diacrítica desaparece depois de alguns segundos.

# Criar uma etiqueta vertical

↓A b

Você pode criar uma etiqueta vertical com o texto em orientação horizontal ou vertical. As instruções desta seção são para um tipo de etiqueta geral.

# Para criar uma etiqueta vertical

- 1 A partir da tela inicial, selecione Geral.
- 2 Selecione Retrato como orientação da etiqueta.
- 3 Selecione o comprimento da etiqueta.
- 4 Adicione seu texto e formatação.
- 5 Pressione A: e selecione A para alterar o texto para uma orientação vertical.

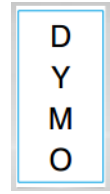

Texto vertical em uma etiqueta em orientação retrato

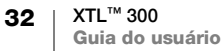

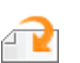

# Trabalhar com objetos em uma etiqueta

Dependendo do tipo de etiqueta, você pode adicionar objetos de caixa de texto, imagem ou código de barras para projetar sua etiqueta. Consulte **Usar as aplicações de etiqueta** na página 15 para ver uma descrição de que objetos podem ser usados em cada tipo de etiqueta.

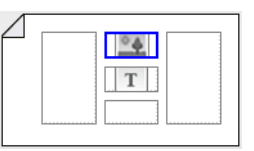

A área de edição de etiqueta é dividida em cinco posições, conforme mostrado: acima, abaixo, centro, esquerda, direita. Cada tipo de objeto é representado por um ícone:

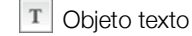

💹 Objeto código de barras

Dbjeto imagem

Uma borda azul aparece em torno do objeto quando ele é selecionado.

Um novo objeto pode substituir um objeto padrão que já esteja na etiqueta, ou você pode colocar um novo objeto acima, abaixo, à direita ou à esquerda do objeto padrão.

# Para selecionar um objeto

Use as teclas de navegação para selecionar um objeto na etiqueta.

# Para mover um objeto

- 1 Selecione o objeto e, então, selecione Local.
- 2 Use as teclas de seta para mover o objeto para um novo lugar.

# Para excluir um objeto

► Use as teclas de navegação para selecionar o objeto e pressione <...</p>

# Inserir uma caixa de texto

A maioria das etiquetas contém ao menos uma caixa de texto por padrão. Apenas um objeto de texto é permitido em uma etiqueta. Na maioria dos casos, uma única caixa de texto já estará posicionada na etiqueta quando o editor for iniciado. Dependendo do tipo de etiqueta, você pode alterar a localização da caixa de texto ou, se a etiqueta contiver um código de barras ou imagem, você pode excluir a caixa de texto.

#### Para inserir uma caixa de texto

- 1 Selecione 🔁 e selecione Texto.
- 2 Use as teclas de navegação para selecionar a localização da caixa de texto.
- 3 Adicione texto e formatação.

## Para editar a formatação da caixa de texto

- Selecione a caixa de texto e pressione 2.
   O menu de propriedades aparecerá.
- 2 Selecione Formatação do texto.
- 3 Use as teclas de função para alterar o formato.

# 👿 Inserir uma imagem

Você pode adicionar uma ou mais imagens a alguns tipos de etiqueta.

Consulte **Usar as aplicações de etiqueta** na página 15 para ver uma descrição de que objetos podem ser usados em cada tipo de etiqueta

Diversas imagens padrão estão inclusas em sua impressora de etiquetas. Você também pode transferir imagens do seu computador para a impressora de etiquetas para usar em suas etiquetas. As categorias de imagens são:

| Aviso              | GHS      |
|--------------------|----------|
| Obrigatório        | WHMIS    |
| Proibir            | Elétrico |
| Incêndio e saída   | ProAV    |
| Primeiros socorros | Setas    |

Consulte **Imagens e símbolos** na página 53 para ver a lista completa de imagens incluídas.

Uma categoria personalizada é adicionada à lista de categorias quando você transfere imagens personalizadas do seu computador para a impressora de etiquetas.

Você pode marcar imagens que você usa frequentemente como favoritas para acesso fácil. Consulte **Uso dos Favoritos** na página 39 para obter mais informações.

# Para inserir uma imagem

- 1 A partir da tela de edição, selecione 🕋 e, em seguida, Imagem.
- 2 Selecione a imagem que você deseja inserir.
- 3 Use as teclas de navegação para selecionar o local da imagem.
- 4 Selecione o Tamanho e o Alinhamento.

#### Para editar as propriedades da imagem

- Use as teclas de navegação para selecionar a imagem e pressione OK. A lista de propriedades da imagem aparecerá.
- 2 Selecione a propriedade que deseja alterar.
- 3 Altere as configurações e pressione OK.
- 4 Quando terminar de editar as propriedades, selecione Fechar.

#### Para mudar a imagem

- 1 Use as teclas de navegação para selecionar a imagem e pressione **OK**. O menu de propriedades aparecerá.
- 2 Selecione Alterar imagem.
- **3** Selecione uma nova imagem.

# 🔳 Inserir um código de barras

A impressora de etiquetas pode gerar os seguintes tipos de códigos de barras.

| Code 128          | Codabar | EAN 8 |
|-------------------|---------|-------|
| Code 39           | EAN 13  | UPC A |
| Code 39 c/ Mod 43 | PDF 417 | QR    |

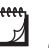

Este Guia do Usuário pressupõe que você já compreende as diferenças entre os tipos de códigos de barras e tem um plano para incorporá-los na sua organização. Se desejar saber mais sobre códigos de barras, há excelentes livros de instruções disponíveis em bibliotecas e livrarias locais.

O tipo de código de barras padrão é o Code 128. Você pode escolher outro tipo como seu código de barras padrão. Consulte **Definir o código de barras padrão** na página 44.

É possível adicionar códigos de barras nos seguintes tipos de etiqueta: geral, bandeira, tubo dissipador de calor e invólucro de cabo laminado. Se um código de barras já existir em um modelo, o código de barras pode ser editado.

Por padrão, o texto do código de barras aparece abaixo do código de barras. Você pode optar por exibir o texto acima do código de barras ou ocultá-lo. Como opção, é possível incluir texto antes e depois do código de barras. A exibição do texto do código de barras não está disponível para os códigos PDF 417 e QR.

Códigos QR podem conter as seguintes informações:

- Somente texto
- Telefone
- E-mail
- Mensagem de texto SMS
- URL de página da web

# Para adicionar um código de barras

- 1 A partir da tela de edição, selecione 🔁 e, em seguida, Código de barras.
- 2 Selecione o tipo de código de barras.
- 3 Insira os dados do código de barras.
- 4 Use as teclas de navegação para definir a localização do código de barras na etiqueta.
- 5 Selecione o tamanho e o alinhamento do código de barras.

#### Para alterar a posição do texto do código de barras

- 1 Selecione o código de barras e pressione OK.
- 2 Selecione **Texto do código de barras**.
- Certifique-se de que a caixa Mostrar texto do código de barras esteja marcada.
- 4 Selecione um dos itens a seguir:
  - Texto acima do código de barras
  - 🕅 Texto abaixo do código de barras

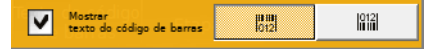

# Para editar um código de barras

- 1 Selecione o código de barras e pressione OK.
- 2 Selecione a propriedade que deseja alterar.
- 3 Altere as configurações e pressione OK.
- 4 Quando terminar de editar as propriedades, selecione Fechar.

# Excluindo um objeto

Você precisa ter ao menos um objeto em uma etiqueta.

#### Para excluir um objeto

Selecione o objeto e pressione < x.</li>

# A1,82...Nn Criação de uma série de etiquetas

Você pode criar rapidamente uma série de etiquetas usando o recurso de serialização.

Para criar uma série, você:

- Seleciona os caracteres a serem serializados.
- Define o incremento: valor a aumentar para cada incremento da série.
- Define a contagem: número de vezes a incrementar a série, o que cria novas células ou etiquetas, dependendo do tipo de etiqueta que você estiver criando.

Você pode usar a serialização para:

- Preencher automaticamente etiquetas com várias células, como etiquetas de painel de conexão, disjuntor, painel de distribuição, blocos 110 ou bloco final. As células são preenchidas por cada incremento na série. Se necessário, são criadas novas células.
- Criar uma série de etiquetas incrementando os dados. Uma nova etiqueta é criada para cada incremento na série

Para iniciar a serialização, o cursor deve estar em uma caixa de texto que possa ser serializada ou um código de barras deve ser selecionado.

Você pode selecionar até cinco caracteres para serialização. Você também pode optar por criar a série sequencialmente. (A1, A2, A3, B1, B2, B3...)

A serialização cria novas etiquetas ou, como no caso de uma etiqueta de painel de conexão, preenche as células existentes na etiqueta e, se necessário, cria novas etiquetas.

Você pode visualizar a série à medida que acrescenta e altera os valores.

# Para criar uma série

- 1 A partir da tela de edição, selecione Al, B2...Nn. A ferramenta Serialização aparece.
- 2 Use ◀ e ► para selecionar o caractere a ser serializado. Pressione ↔ + ◀ e ► para expandir a seleção para mais de um caractere.

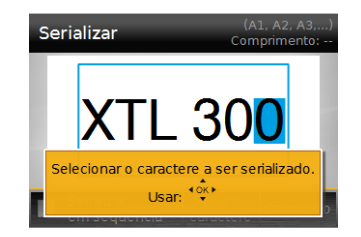

- 3 Selecione valores para Incrementar em e Contagem.
- 4 Para serializar diversos caracteres ao mesmo tempo, selecione Próximo caractere e repita os passos 2 e 3.
- 5 Para serializar um caractere seguencialmente, selecione a caixa Serializar em sequência.
- 6 Selecione Concluído quando terminar.

Quando a serialização estiver concluída, o cursor é posicionado ao fim da nova série.

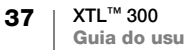

# Uso da biblioteca

Você pode salvar suas etiquetas na memória da impressora de etiquetas para poder imprimi-las depois ou usá-las como modelo para suas futuras etiquetas do mesmo tipo.

# 📕 Salvar etiquetas

Quando você salva etiquetas, todo o conteúdo e a formatação são salvos, e você dá ao arquivo da etiqueta um nome único. As informações do cartucho de etiquetas também são salvas junto com a etiqueta.

Os seguintes caracteres não podem ser usados em nomes de arquivos: > : "/\|?\*,

#### Para salvar etiquetas

- 1 A partir da tela de edição de etiquetas, selecione 🖺.
- 2 Digite um nome e pressione OK.

Se a memória estiver cheia, você receberá o pedido para que apague algumas etiquetas salvas antes de poder salvar uma nova.

# Abrir etiquetas salvas

As informações do cartucho de etiquetas são salvas com o arquivo de etiqueta. Quando você abre uma etiqueta salva e o cartucho de etiquetas selecionado no momento não corresponde às informações da etiqueta salvas com aquela etiqueta, aparece uma mensagem perguntando se você quer trocar a seleção de cartucho de etiquetas.

#### Para abrir uma etiqueta salva

- 1 A partir da tela inicial, selecione 🗁.
- 2 Selecione a etiqueta que você quer abrir e pressione OK.

# Apagar etiquetas salvas

Você pode liberar espaço na memória apagando etiquetas das quais não precise mais.

## Para apagar etiquetas salvas

- 1 A partir da tela inicial, selecione 📂.
- 2 Selecione a etiqueta que você quer apagar e pressione 🛞.
- 3 Selecione **OK** para confirmar.

# 🖕 Uso dos Favoritos

Uma maneira rápida de acessar etiquetas e imagens salvas que você usa com frequência é atribuí-las aos Favoritos.

# Para adicionar uma imagem aos Favoritos

- 1 A partir da tela de edição, selecione 🕋 e, em seguida, Imagem.
- 2 Navegue até a imagem desejada e selecione Adicionar aos favoritos.
   A ★ ao lado da imagem é destacada.

# Para adicionar uma etiqueta salva aos Favoritos

- 1 A partir da tela inicial, selecione 🗁.
- 2 Navegue até o arquivo de etiqueta desejado e selecione Adicionar aos favoritos.
  - A 🚖 ao lado do nome do arquivo é destacada.

# Para usar uma etiqueta ou imagem favorita

- 1 Pressione  $\overleftrightarrow$  e selecione Etiquetas ou Imagens.
- 2 Selecione o item que você quer usar e pressione OK.

# Para remover um Favorito

- 1 Pressione  $\bigstar$  e selecione Etiquetas ou Imagens.
- 2 Navegue até o item que você quer apagar.
- 3 Selecione Remover dos favoritos.
  - A 🔶 ao lado do item não fica mais destacada.

# Alterar as configurações

É possível alterar as seguintes configurações:

- Alterar o idioma
- Alterar as unidades de medida
- Alterar o brilho da tela
- Alterar o tempo de desligamento automático
- Alterar a configuração de recuperação de dados
- Definir opções de impressão
- Definir o código de barras padrão

Todas as configurações permanecem em vigor até você alterá-las novamente. Você também pode restaurar determinadas configurações de fábrica:

- Restaurar as configurações padrão de aplicação de etiqueta
- Restaurar configurações padrão de fábrica

# Alterar o idioma

A alteração da configuração do idioma afeta somente o texto e os menus no visor.

# Para alterar o idioma

- 1 A partir da tela inicial, selecione 🎡 e, em seguida, Idioma.
- 2 Selecione o idioma e selecione **Concluído**.

O idioma é alterado imediatamente.

# Alterar as unidades de medida

Você pode optar por trabalhar em milímetros ou polegadas. A unidade de medida padrão é a polegada.

# Para alterar a unidade de medida

- 1 A partir da tela inicial, selecione 🎡 e selecione Unidades de medida.
- 2 Selecione Polegadas ou mm e selecione Concluído.

# Alterar o brilho da tela

Você pode alterar o brilho do visor de LCD para acomodar diferentes situações de iluminação.

# Para alterar o brilho da tela

- 1 A partir da tela inicial, selecione 🎡 e selecione Brilho da tela.
- 2 Use as teclas ◀ e ► para selecionar o nível de brilho que você preferir e selecione Concluído.

# Alterar o tempo de desligamento automático

Para conservar energia, a tela reduz sua iluminação após trinta segundos de inatividade, e a impressora de etiquetas entra em modo de espera após três minutos de inatividade. Depois de mais dez minutos de inatividade, a impressora de etiquetas desliga automaticamente.

Você pode alterar o tempo durante o qual a impressora de etiquetas permanece em modo de espera antes de desligar automaticamente. Embora não seja recomendado, você também pode configurar o desligamento automático para **Nunca**.

## Para alterar o tempo de desligamento automático

- 1 A partir da tela inicial, selecione 🙀 e selecione **Desl. automático**.
- 2 Selecione o número de minutos até que a energia seja automaticamente desligada e selecione **Concluído**.

# Alterar a configuração de recuperação de dados

Quando você troca de aplicação de etiqueta, dados da etiqueta anterior podem, por vezes, ser usados na nova etiqueta. A recuperação de dados se aplica a etiquetas somente com texto.

Quando a recuperação de dados for possível e a configuração de recuperação de dados estiver ligada, você receberá diversas opções de recuperação:

- Recuperar uma vez Recuperar dados da etiqueta anterior apenas desta vez. Você continuará sendo perguntado todas as vezes em que a recuperação de dados estiver disponível.
- Sempre recuperar Sempre recuperar dados da etiqueta anterior. De agora em diante, os dados sempre serão recuperados para a nova etiqueta quando possível.
- Não desta vez Não recuperar dados desta vez. Você continuará sendo perguntado todas as vezes em que a recuperação de dados estiver disponível.
- Nunca recuperar Nunca será perguntado se você quer recuperar dados.

Quando você escolhe **Sempre recuperar** ou **Nunca recuperar**, é possível reverter essa configuração.

#### Para alterar a recuperação de dados

- 1 A partir da tela inicial, selecione 🎡 e selecione Recuperar dados.
- 2 Selecione Sim ou Não e, em seguida, selecione Concluído.

# Definir opções de impressão

Várias opções de impressão são disponibilizadas para imprimir suas etiquetas. Você pode mudar as opções toda vez que imprimir ou pode salvar as opções que usa com mais frequência como configurações padrão.

As opções que você pode definir são:

- Intervalo de impressão
- Número de cópias
- Intercalar
- Espelhar
- Cortar etiquetas
- Alimentação

Você pode alterar essas opções de impressão de duas maneiras:

- No momento em que você imprimir etiquetas: as opções se aplicam apenas àquele trabalho de impressão.
- Como padrão no menu de configurações: as opções se aplicarão a todos os trabalhos de impressão futuros. Se você definir padrões, ainda assim poderá mudar as opções de impressão individualmente para uma etiqueta específica quando necessário.

## Para alterar as opções de impressão padrão

- 1 A partir da tela inicial, selecione 👜 e, em seguida, Opções de impressão.
- 2 Faça as mudanças desejadas nas opções de impressão.
- 3 Selecione Concluído quando terminar.

Essas configurações serão as configurações padrão toda vez que você imprimir.

Para alterar essas configurações para um trabalho de impressão individual, pressione e segure \_ para mostrar o menu de opções de impressão.

## Intervalo de impressão

Ao trabalhar com várias etiquetas, você pode optar por imprimir todas as etiquetas, a etiqueta atual ou um intervalo de etiquetas.

Essa configuração não é salva com seu arquivo de etiqueta.

# Para configurar o intervalo de impressão

- 1 Pressione e segure 🛄 para mostrar o menu de opções de impressão.
- 2 Selecione Intervalo de impressão.
- 3 Selecione o intervalo que você deseja imprimir.
- 4 Selecione Concluído e pressione

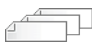

# Número de cópias

É possível imprimir até 99 cópias da mesma etiqueta de uma só vez.

Essa configuração não é salva com seu arquivo de etiqueta.

# Para definir o número de cópias a imprimir

- 1 Pressione e segure h para mostrar o menu de opções de impressão.
- 2 Selecione Cópias.
- 3 Selecione o número de cópias a imprimir.
- 4 Selecione Concluído e pressione

Quando a impressão é concluída, o número de cópias a imprimir retorna para o valor configurado como padrão.

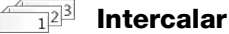

Ao imprimir várias cópias de um grupo de etiquetas, como padrão, as etiquetas são impressas intercaladas. Você pode optar por não intercalar as etiquetas, se desejar. Se você escolher imprimir etiquetas normalmente, todas as cópias da primeira etiqueta serão impressas antes que a próxima etiqueta comece a ser impressa.

O exemplo a seguir mostra três cópias de um grupo de três etiquetas impressas com e sem intercalação.

## Intercaladas

A101 A102 A103 A101 A102 A103 A101 A102 A103

# Não intercaladas

A101 A101 A101 A102 A102 A102 A103 A103 A103 A103

Essa configuração é salva com seu arquivo de etiqueta.

#### Para desligar a intercalação

- 1 Pressione e segure 🛄 para mostrar o menu de opções de impressão.
- 2 Selecione Intercalar e, em seguida, selecione Não intercalar etiquetas.
- 3 Selecione Concluído e pressione

#### **Espelhar**

A opção de espelhar permite que você imprima o conteúdo de sua etiqueta de trás para frente, da direita para a esquerda, como você enxergaria o conteúdo da sua etiqueta em um espelho.

XTL 300

Essa configuração não é salva com seu arquivo de etiqueta.

# Para imprimir da direita para a esquerda

- 1 Pressione e segure I para mostrar o menu de opções de impressão.
- 2 Selecione Espelhar e, em seguida, Espelhar conteúdo.
- 3 Selecione Concluído e pressione

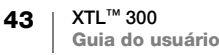

#### **Cortar etiquetas** \_\_\_X

Ao imprimir diversas cópias, a impressora de etiquetas faz uma pausa entre cada etiqueta, permitindo que você corte antes de imprimir a próxima etiqueta.

Você pode alterar essa configuração para que a impressora de etiquetas imprima todas as etiquetas continuamente e você possa cortar tudo de uma vez ao final. Uma marca de corte de separação das etiquetas é impressa entre uma etiqueta e outra para mostrar onde cada etiqueta deve ser cortada.

# Para escolher quando cortar várias etiquetas

- 1 Pressione e segure para mostrar o menu de opções de impressão.
- 2 Selecione Cortar etiquetas.
- 3 Selecione um dos itens a seguir:
  - Todas as etiquetas
  - Cada etiqueta (padrão)
- 4 Selecione Concluído e pressione

#### Alimentação

Talvez seja necessário alimentar material de etiqueta adicional antes de cortar uma etiqueta ou alimentar uma etiqueta que não avance da forma adequada pela abertura de saída de etiquetas.

# Para alimentar a etiqueta

- 1 Pressione e segure 🛄 para mostrar o menu de opções de impressão.
- 2 Selecione Alimentação para avançar a etiqueta em 6 mm (1/4 pol.).

# Definir o código de barras padrão

O tipo de código de barras padrão será inserido automaticamente toda vez que você inserir um código de barras em uma etiqueta. O tipo de código de barras padrão de fábrica é o Code 128.

#### Para alterar o código de barras padrão

- 1 A partir da tela inicial, selecione 🙆.
- 2 Selecione Configurações padrão e, em seguida, Código de barras padrão.
- 3 Selecione o tipo de código de barras a ser usado como padrão e, em seguida, selecione Concluído.

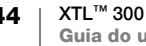

# Restaurar as configurações padrão de aplicação de etiqueta

De dentro de cada editor de etiquetas, você pode optar por definir as propriedades atuais como propriedades padrão personalizadas para o tipo de etiqueta em questão. Quando propriedades padrão personalizadas são definidas, você evita ter que passar pelo assistente de aplicação de etiqueta toda vez que cria o tipo de etiqueta em questão. Consulte **Definição das propriedades de etiqueta padrão** na página 15.

Essa configuração é usada para remover propriedades padrão personalizadas de etiquetas que você tenha definido anteriormente para uma aplicação de etiqueta.

# Para restaurar as propriedades padrão da aplicação de etiqueta

- 1 A partir da tela inicial, selecione 🎡.
- 2 Selecione Configurações padrão e, em seguida, Propriedades de etiqueta padrão.
- 3 Selecione a aplicação de etiqueta que deseja redefinir.

Para restaurar todas as propriedades padrão da aplicação de etiqueta, selecione **Restaurar todas as propriedades da aplicação de etiqueta**.

4 Na tela de confirmação, pressione OK para confirmar.

Agora, você terá que definir as propriedades toda vez que criar uma etiqueta desse tipo.

# Restaurar configurações padrão de fábrica

Você pode remover todas as configurações personalizadas que fez e restaurar as configurações padrão de fábrica da impressora de etiquetas. Restaurar não remove suas etiquetas salvas, seus favoritos ou seus arquivos transferidos.

## Para alterar as configurações de restaurar padrão de fábrica

- 1 A partir da tela inicial, selecione i e selecione **Restaurar configurações** de fábrica.
- 2 Na tela de confirmação, pressione OK para confirmar.

# Conexão da impressora de etiquetas ao computador

A impressora de etiquetas pode ser usada como uma impressora de etiquetas autônoma ou você pode imprimir etiquetas diretamente de seu computador usando a versão mais recente do software DYMO ID<sup>™</sup>.

Usar o software DYMO ID<sup>™</sup> é o método recomendado para produzir um grande volume de etiquetas.

# Download e instalação do software DYMO ID<sup>™</sup>

Não conecte a impressora de etiquetas ao seu computador até que a instalação do software esteja concluída.

## Para instalar o software

- 1 Faça download da última versão do software DYMO ID<sup>™</sup> no site da DYMO em support.dymo.com.
- 2 Siga as instruções no instalador.

# Conexão da impressora de etiquetas ao computador

A impressora de etiquetas é conectada ao computador por meio da conexão USB localizada na lateral esquerda da impressora de etiquetas.

Não conecte a impressora de etiquetas ao seu computador até que a instalação do software esteja concluída.

# Para conectar a impressora de etiquetas ao seu computador

Levante a tampa do conector na 1 lateral esquerda da impressora de etiquetas e gire para expor os conectores.

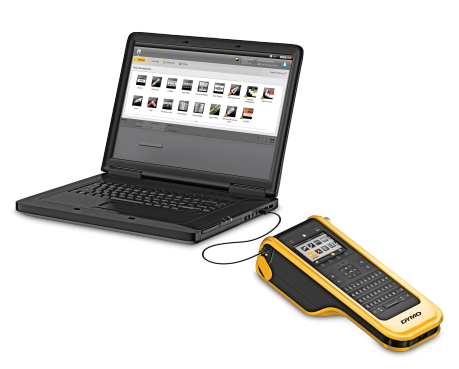

2 Conecte o cabo USB ao conector USB na impressora de etiquetas e a uma porta USB disponível em seu computador.

O visor da impressora de etiquetas mostrará Conectado ao PC e você não poderá usar o teclado da impressora de etiquetas.

Toda vez que você conectar a impressora de etiquetas ao computador, o software DYMO ID<sup>™</sup> será executado automaticamente.

Agora, você pode imprimir diretamente do software DYMO ID<sup>™</sup> ou transferir etiquetas à impressora de etiquetas para impressão futura.

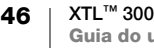

# Sobre o software DYMO ID

A ilustração a seguir mostra alguns dos principais recursos disponíveis no software DYMO ID<sup>™</sup>.

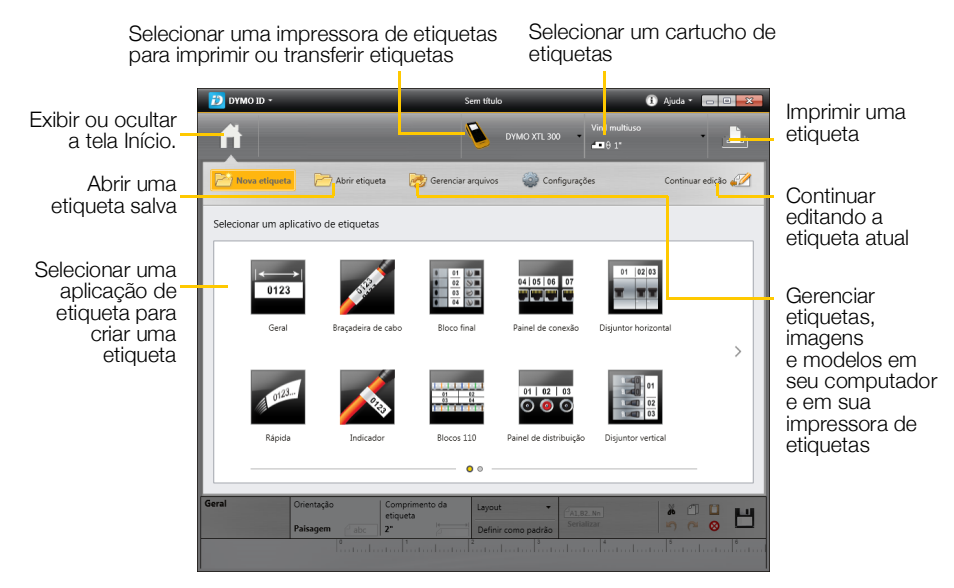

Para obter detalhes completos sobre o uso do software, consulte a Ajuda on-line ou o DYMO ID<sup>™</sup> Guia do Usuário.

No menu de Ajuda do software DYMO ID<sup>™</sup>, você pode visualizar o seguinte:

- DYMO ID<sup>™</sup> Ajuda
- DYMO ID<sup>™</sup> Guia do usuário

# Transferência de arquivos

Você pode transferir arquivos de etiquetas e imagens de e para sua impressora de etiquetas através do software DYMO ID<sup>™</sup>. Também pode baixar e transferir os modelos mais recentes para a impressora de etiquetas.

Consulte a Ajuda online ou o guia do usuário do software DYMO ID<sup>™</sup> para obter informações completas sobre a transferência de arquivos.

# Atualização do software da impressora de etiquetas

Periodicamente, atualizações ficarão disponíveis para a impressora de etiquetas ou modelos de etiquetas. Quando a impressora de etiquetas estiver conectada ao seu computador, você será notificado dentro do software DYMO ID<sup>™</sup> quando houver uma atualização disponível. Você realizará essas atualizações de dentro do software.

Você apenas será notificado automaticamente de uma atualização da impressora de etiquetas quando ela estiver conectada ao seu computador.

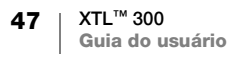

# Para verificar manualmente se existem atualizações da impressora de etiquetas

- 1 De dentro do software DYMO ID, selecione Sobre > Impressoras no menu do DYMO ID.
- 2 Selecione sua impressora de etiquetas que está conectada.
- 3 Se houver uma atualização disponível, siga as instruções quando receber a mensagem do software.
- 4 Quando a atualização for concluída, desligue a energia e ligue novamente. Pressione e segure 🕐 durante ao menos cinco segundos para garantir que a energia seja totalmente desligada e que não fique apenas em modo de espera.

Consulte a Ajuda online ou o guia do usuário do software DYMO ID<sup>™</sup> para obter informações sobre atualizações do software da impressora de etiquetas ou dos modelos.

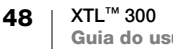

# Cuidados com sua impressora de etiquetas

A impressora de etiquetas foi projetada para funcionar sem problemas por um longo tempo, exigindo apenas manutenção ocasional.

Limpe sua impressora de etiquetas periodicamente para mantê-la funcionando corretamente.

Uma ferramenta de limpeza fica localizada na parte interna da tampa do compartimento de etiquetas. A ferramenta tem duas almofadas, uma de feltro para limpar o cabeçote de impressão e uma de esponja para limpar os sensores. Consulte Figura 10.

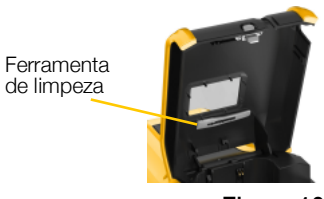

Figura 10

# Limpeza da impressora de etiquetas

 Limpe o teclado, o visor e a parte externa da impressora de etiquetas usando um pano macio úmido.

Não coloque água ou qualquer outro líquido diretamente sobre o visor ou o teclado.

• Limpe o interior do compartimento de etiquetas usando uma escova pequena e macia ou um cotonete para limpar partículas estranhas.

# Limpeza do cabeçote de impressão

Para continuar imprimindo etiquetas claras e nítidas, limpe ocasionalmente o cabeçote de impressão. Use a ferramenta de limpeza que veio com sua impressora de etiquetas.

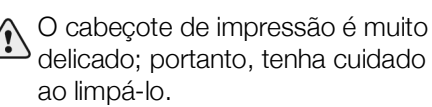

# Para limpar o cabeçote de impressão

- 1 Pressione o botão para abrir o compartimento de etiquetas e levante a tampa.
- 2 Remova o cartucho de etiquetas.
- 3 Remova a ferramenta de limpeza do interior da tampa do compartimento de etiquetas. Consulte Figura 10.
- Passe cuidadosamente o lado de feltro da ferramenta no cabeçote de impressão.
   Consulte a Figura 11.

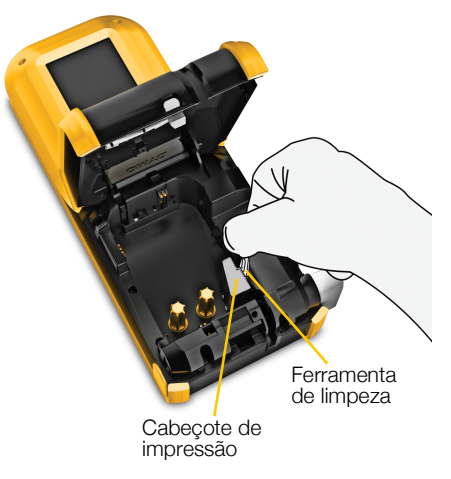

Figura 11

5 Recoloque a ferramenta de limpeza no lugar, insira o cartucho de etiquetas e feche a tampa.

49 | XTL™ 300 | Guia do usuário

# Limpeza dos sensores

Diversos sensores dentro do compartimento de etiquetas precisam de limpeza periódica para remover poeira e outras partículas que possam ter se acumulado.

#### Para limpar os sensores

- 1 Pressione o botão para abrir o compartimento de etiquetas e levante a tampa.
- 2 Remova o cartucho de etiquetas.
- Remova a ferramenta de limpeza do interior da tampa do compartimento de etiquetas.

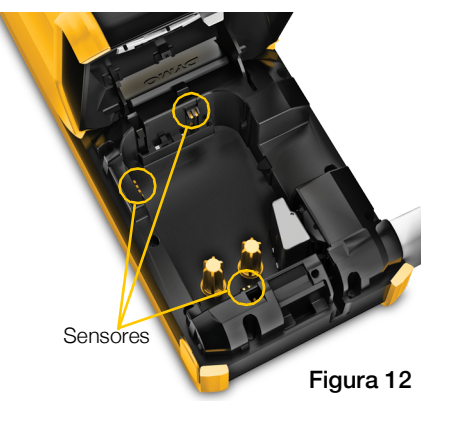

4 Use a ponta de esponja da ferramenta de limpeza para limpar delicadamente os sensores usando um movimento para cima e para baixo (não de um lado para o outro). Consulte Figura 12 para saber as localizações dos sensores.

# Limpeza da lâmina do cortador

Limpe a lâmina do cortador sempre que substituir o cartucho de etiquetas.

# Para limpar a lâmina do cortador

- 1 Pressione o botão para abrir o compartimento de etiquetas e levante a tampa.
- 2 Remova o cartucho de etiquetas.
- Insira um clipe de papel desentortado (ou outro objeto pontudo) no pequeno furo mostrado em Figura 13 para liberar o mecanismo do cortador.

4 Enguanto pressiona com o clipe

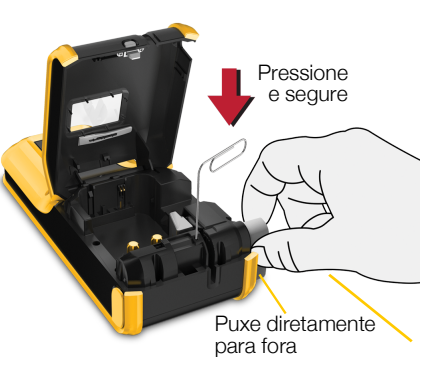

Figura 13

- de papel, puxe o mecanismo do cortador diretamente para fora pela lateral da impressora de etiquetas.
- 5 Coloque a lâmina do cortador sobre uma superfície plana com o lado da lâmina voltado para cima.
- 6 Use um cotonete e álcool para limpar os dois lados da lâmina. Consulte Figura 14.

A lâmina do cortador é extremamente afiada. Tenha cuidado ao limpá-la.

7 Depois de limpar a lâmina, insira o mecanismo do cortador de volta na impressora de etiquetas e pressione para encaixar.

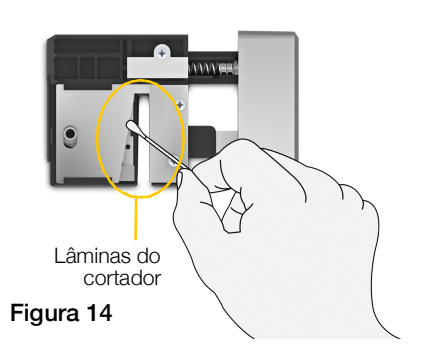

# Resolução de problemas

Consulte o que se segue caso tenha algum problema com a sua impressora de etiquetas.

| Problema/mensagem<br>de erro             | Solução                                                                                                    |
|------------------------------------------|----------------------------------------------------------------------------------------------------|
| Qualidade de impressão ruim              | Conecte a fonte de energia à impressora de etiquetas<br>para recarregar a bateria. Consulte Carregamento da<br>bateria na página 2.                                                       |
|                                          | <ul> <li>Limpe o cabeçote de impressão. Consulte Limpeza do<br/>cabeçote de impressão na página 49.</li> </ul>                                                                            |
|                                          | <ul> <li>Verifique se o cartucho de etiquetas está inserido<br/>corretamente.</li> </ul>                                                                                                  |
|                                          | <ul> <li>Substitua o cartucho de etiquetas.</li> </ul>                                                                                                    |
| Poucas etiquetas restantes               | Você está quase ficando sem etiquetas.                                                                                                    |
| Cartucho de etiquetas vazio              | Substitua o cartucho de etiquetas. A impressão será retomada a partir da última etiqueta impressa por completo.                                                                           |
| Desempenho insatisfatório do cortador    | Limpe a lâmina do cortador. Consulte Limpeza da<br>lâmina do cortador na página 50.                                                                                                    |
| A impressora de etiquetas<br>não liga    | <ul> <li>Mantenha a tecla U pressionada durante ao menos<br/>cinco segundos.</li> </ul>                                                                                                   |
|                                          | <ul> <li>Certifique-se de que a fonte de energia esteja<br/>conectada a uma tomada em funcionamento.</li> </ul>                                                                           |
|                                          | Conecte a fonte de energia à impressora de etiquetas<br>para recarregar a bateria. Consulte Carregamento da<br>bateria na página 2.                                                       |
| A tampa está aberta                      | A tampa do cartucho de etiquetas está aberta.                                                                                                    |
|                                          | Feche a tampa do cartucho de etiquetas para continuar<br>a impressão.                                                                                                    |
| O cartucho de etiquetas está ausente.    | Não foi detectado nenhum cartucho de etiquetas na impressora de etiquetas.                                                                                                    |
|                                          | Insira um cartucho de etiquetas.                                                                                                    |
|                                          | Se o cartucho de etiquetas estiver inserido, consulte<br>Cartucho de etiquetas não reconhecido.                                                                                           |
| Cartucho de etiquetas não<br>reconhecido | <ul> <li>Verifique se o cartucho de etiquetas é compatível com<br/>a impressora e está inserido corretamente.</li> </ul>                                                                  |
|                                          | Certifique-se de que os contatos da impressora de<br>etiquetas e o chip eletrônico do cartucho de etiquetas<br>estejam isentos de sujeira. Consulte Limpeza dos<br>sensores na página 50. |
|                                          | Se necessário, limpe o chip eletrônico na lateral do<br>cartucho de etiquetas com uma pequena quantidade<br>de álcool em um cotonete.                                                     |

| Problema/mensagem<br>de erro                               | Solução                                                                                                    |
|------------------------------------------------------------|----------------------------------------------------------------------------------------------------|
| Aplicativo de etiquetas –<br>incompatibilidade de cartucho | Este erro pode ocorrer por vários motivos:                                                                                                    |
|                                                            | <ul> <li>O cartucho de etiquetas na impressora de etiquetas<br/>não é adequado para a aplicação de etiquetas que<br/>você está tentando usar.</li> </ul>                                                                                                    |
|                                                            | <ul> <li>A etiqueta que você está tentando imprimir não pode<br/>ser impressa nesse cartucho de etiquetas.</li> </ul>                                                                                                    |
|                                                            | <ul> <li>O cartucho de etiquetas na impressora de etiquetas não<br/>é compatível com a etiqueta que você está tentando<br/>imprimir. Neste caso, você pode continuar imprimindo,<br/>mas os resultados podem não coincidir com a etiqueta<br/>que você vê no editor de etiquetas.</li> </ul> |
| Não há cortador presente                                   | O mecanismo do cortador da impressora de etiquetas está ausente.                                                                                                    |
|                                                            | Verifique se o mecanismo do cortador está inserido<br>corretamente. Consulte o <b>Limpeza da lâmina do</b><br><b>cortador</b> na página 50 para obter instruções de como<br>retirar e recolocar o mecanismo de corte.                                                                        |
| Obstrução no cortador                                      | A lâmina do cortador não está operando corretamente.                                                                                                    |
|                                                            | Limpe a lâmina do cortador.                                                                                                    |
|                                                            | <ul> <li>Clique em Continuar na caixa de diálogo da mensagem<br/>de erro para limpar a condição de erro.</li> </ul>                                                                                                    |
|                                                            | Consulte o <b>Limpeza da lâmina do cortador</b> na página 50 para obter instruções de como retirar e recolocar o mecanismo de corte.                                                                                                    |
| Obstrução de etiqueta                                      | As etiquetas não estão sendo alimentadas corretamente na impressora de etiquetas.                                                                                                    |
|                                                            | <ul> <li>Alimente a etiqueta manualmente. Consulte a<br/>Alimentação na página 44.</li> </ul>                                                                                                    |
|                                                            | <ul> <li>Remova e insira novamente o cartucho de<br/>etiquetas.</li> </ul>                                                                                                    |
| Impressora superaquecida                                   | A impressora de etiquetas superaqueceu.                                                                                                    |
|                                                            | Aguarde alguns minutos até que a impressora de etiquetas esfrie para continuar a impressão.                                                                                                    |
| Arquivo inválido                                           | Não foi possível ler um arquivo de etiqueta ou imagem.<br>Apague o arquivo e transfira novamente o arquivo do seu<br>computador. Consulte <b>Transferência de arquivos</b> na<br>página 47 para obter mais informações.                                                                      |
| Erro                                                       | Uma mensagem de erro sem explicação significa que foi detectado um problema na impressora de etiquetas, mas não foi possível dar nenhuma informação adicional.                                                                                                    |
|                                                            | Desligue e ligue novamente a impressora de etiquetas.                                                                                                    |
|                                                            | Se isso não resolver o problema, entre em contato com o Suporte Técnico em <b>support.dymo.com</b> .                                                                                                    |

Se ainda precisar de ajuda, visite a seção de suporte do website da DYMO em **support.dymo.com**.

# Imagens e símbolos

Foram feitos todos os esforços para fornecer um conjunto completo e preciso de símbolos de identificação para a sua conveniência.

Muitos dos símbolos incluídos estão sujeitos a estritos regulamentos globais. Antes de usar esses símbolos, certifique-se de que o símbolo, em conjunto com a cor e a terminologia usada, atenda a todos os requisitos regulatórios da maneira adequada.

A DYMO não assume qualquer responsabilidade com relação a qualquer parte por perdas ou danos incidentais ou consequentes causados pelo uso do conteúdo de dados integrado a esse dispositivo. As marcas integradas a esse dispositivo podem estar sujeitas a revisão periódica sem aviso.

As tabelas a seguir mostram os símbolos disponíveis por categoria. A fonte dos símbolos é mostrada para cada conjunto de símbolos quando aplicável.

# ISO

Os símbolos da ISO foram reproduzidos com a permissão da Organização Internacional de Padronização, ISO. O padrão correspondente pode ser obtido junto a qualquer membro da ISO e no site da Secretaria Central da ISO no seguinte endereço: www.iso.org. Os direitos autorais permanecem da ISO.

## Aviso

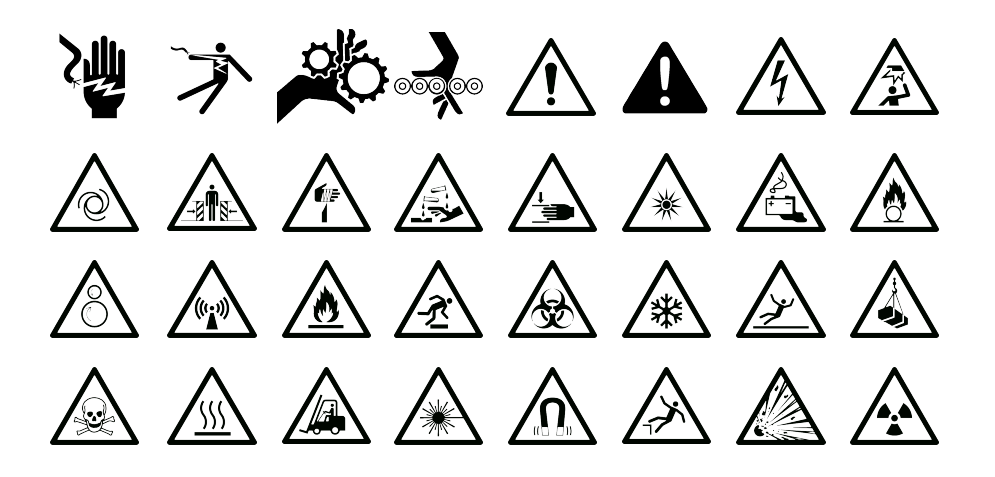

# Obrigatório

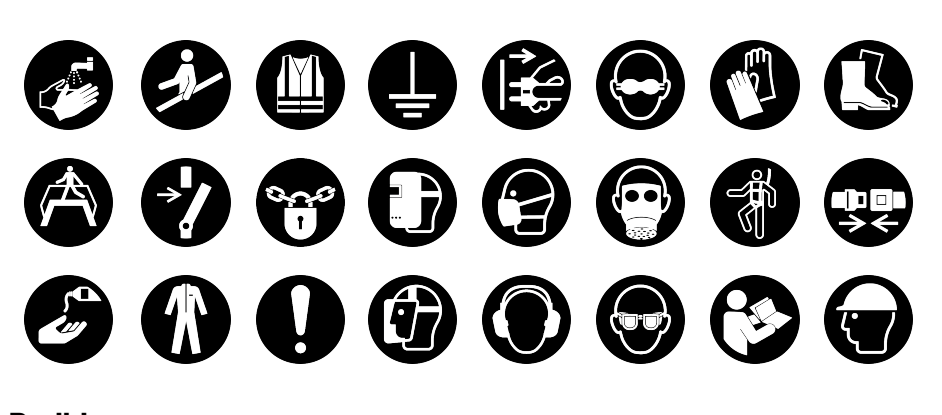

Proibir

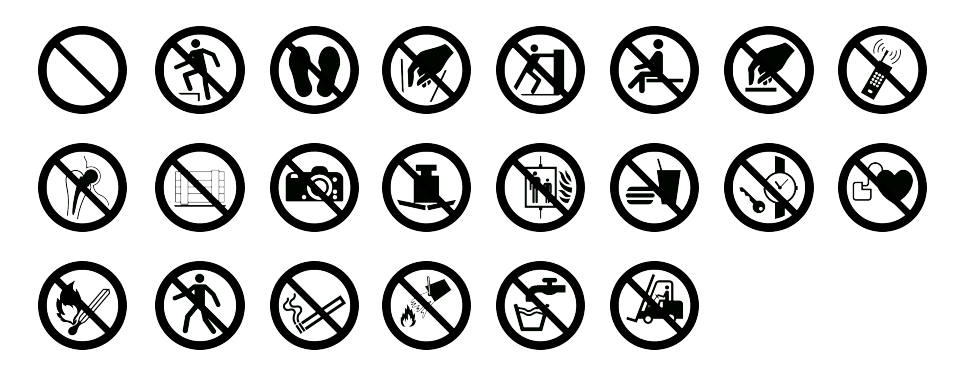

Incêndio e saída

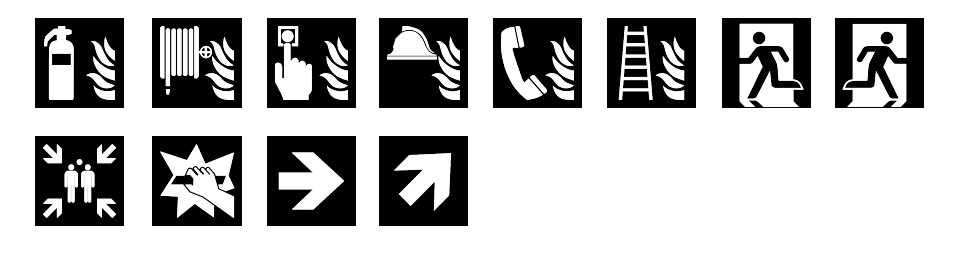

**Primeiros socorros** 

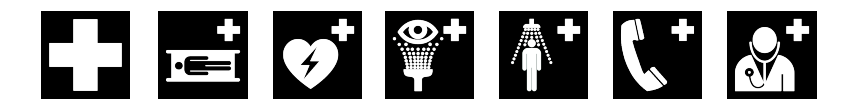

# 

# **WHMIS**

Símbolos de Perigo da WHMIS, http://www.hc-sc.gc.ca/ewh-semt/occup-travail/ whmis-simdut/symbols-signaux-eng.php, Health Canada, 2011.

Reproduzidos com permissão do Ministro de Trabalhos Públicos e Serviços Governamentais do Canadá, 2012.

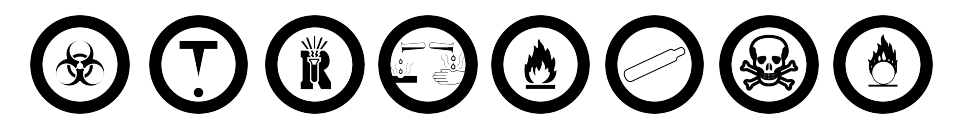

# Elétrico

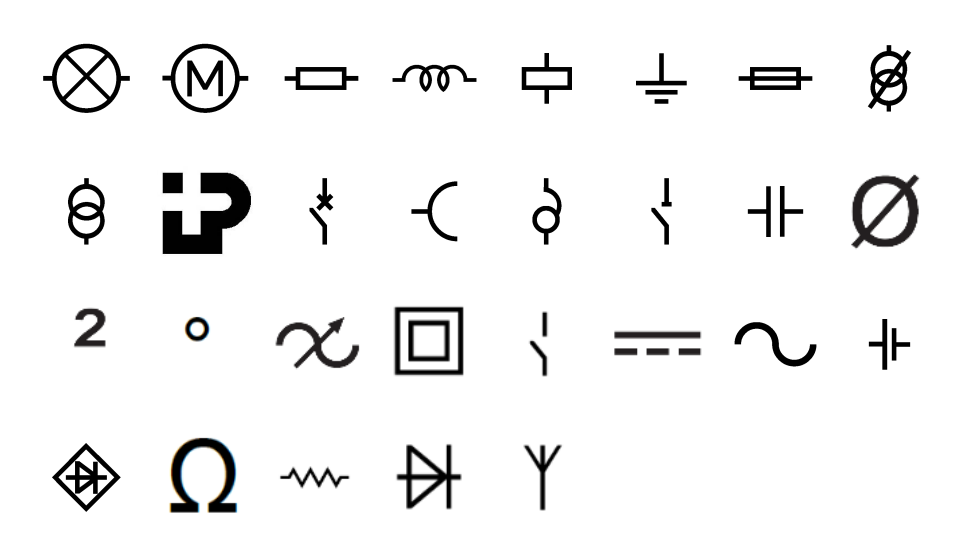

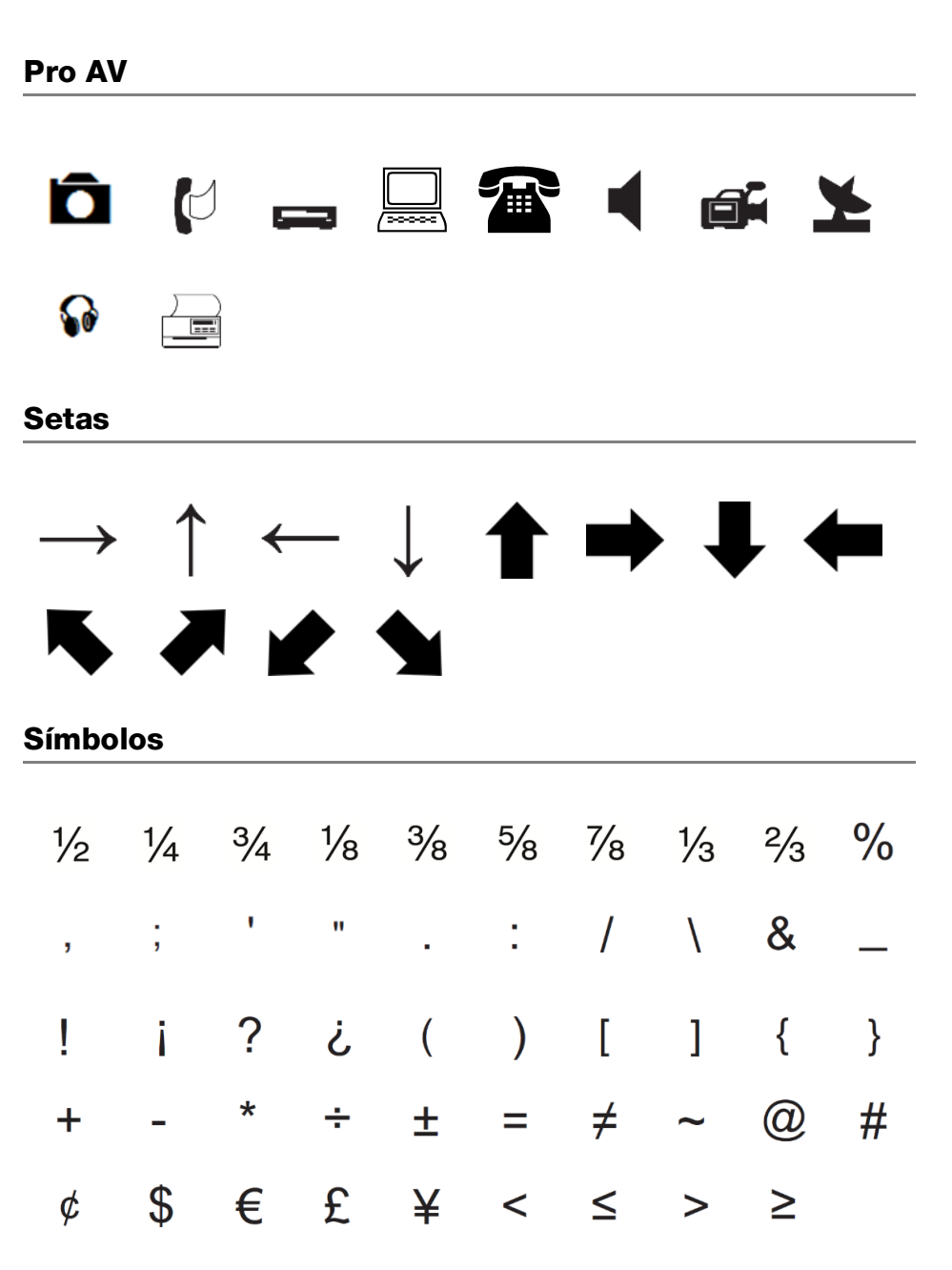

# Precauções de segurança

# Typ akumulatora: LiPolymer 7.4V 1500mAh 11.1Wh

O manuseio inadequado da bateria recarregável de polímero de lítio pode causar fugas, calor, fumaça, explosão ou incêndio. Isso pode prejudicar o desempenho ou provocar falhas. Também pode danificar o dispositivo de protecção instalado na bateria. Isso pode danificar o equipamento ou provocar ferimentos nos utilizadores. Siga todas as instruções abaixo.

# A Perigo

- Use a bateria apenas na impressora de etiquetas XTL 300.
- Só é possível carregar a bateria enquanto esta estiver introduzida na impressora de etiquetas utilizando o carregador fornecido (9VDC/4A).
- Não conecte diretamente a uma tomada elétrica ou a carregadores que utilizam conexões para acendedores de cigarro.
- Não armazene a bateria junto de fogo ou no interior de um automóvel onde a temperatura possa ser superior a 60 °C.

# Aviso

 Interrompa o carregamento da bateria se ele não for concluído dentro de três horas.

# \land Cuidado

- Não utilize a impressora de etiquetas ou a bateria num local que gere eletricidade estática.
- Utilize a impressora de etiquetas apenas à temperatura ambiente.
- A bateria só pode ser carregada a uma temperatura entre +10°C-35°C.
- A bateria só pode ser descarregada dentro da faixa de temperatura de -10 °C a 60 °C.
- Use apenas uma bateria da marca DYMO.

# Informações ambientais

O equipamento que você adquiriu requer a extracção e o uso de recursos naturais para sua produção. Ele pode conter substâncias perigosas para a saúde e para o meio ambiente.

Para evitar a disseminação dessas substâncias no meio ambiente e para diminuir a pressão sobre os recursos naturais, recomendamos a utilização de sistemas de descarte apropriados. Esses sistemas reutilizam ou reciclam a maioria dos materiais dos equipamentos em final de vida, de uma maneira adequada ao meio ambiente.

O símbolo da lixeira cruzada existente no equipamento indica que você deve usar esses sistemas.

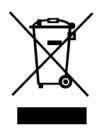

Se você necessitar de mais informações sobre recolha, reutilização e reciclagem deste produto, contacte a administração local ou regional de resíduos.

Você também pode contactar a DYMO para obter mais informações sobre o desempenho ambiental dos nossos produtos.

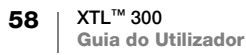